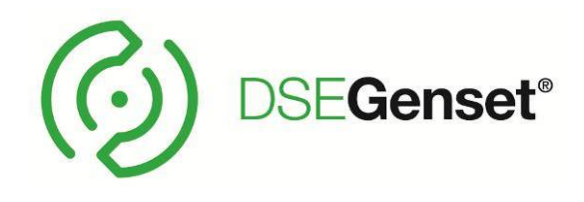

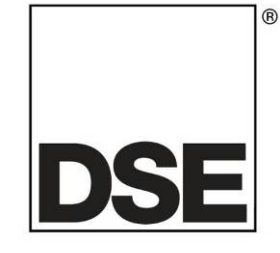

# DEEP SEA ELECTRONICS PLC DSE8004 Snabbstartguide

Dokument Nummer: 057-229

JO's Marin & Industrielektriska AB

Ruskvädersgatan 13 418 34 göteborg 031-92 59 17 0706-92 59 17 info@jobatel.com www.jobatel.com

# DEEP SEA ELECTRONICS PLC

Highfield House Hunmanby North Yorkshire YO14 0PH ENGLAND

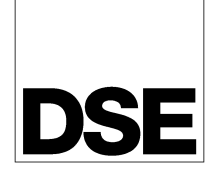

(R)

Sales Tel: +44 (0) 1723 890099 Sales Fax: +44 (0) 1723 893303

E-mail: sales@deepseaplc.com Website: www.deepseaplc.com

#### **DSE8004 Operatörs Manual**

© Deep Sea Electronics Plc

Alla rättigheter reserverade. Ingen del av denna publikation får reproduceras i någon materiell form (inklusive fotokopiering eller förvarar den i ett medium med elektroniska medel eller andra) utan skriftligt tillstånd från upphovsrättsinnehavaren, utom i enlighet med bestämmelserna i upphovsrättslagen, Designs and Patents Act 1988.

Ansökningar om upphovsrättsinnehavarens skriftliga tillstånd att reproducera någon del av denna publikation bör riktas till Deep Sea Electronics Plc på adressen ovan.

Den DSE logotyp och namn DSEUltra, DSEControl, DSEPower, DSEExtra, DSEMarine och DSENet är brittiska registrerade varumärken som tillhör Deep Sea Electronics PLC.

Alla hänvisningar till varumärkesskyddade produkten namn som används i denna publikation ägs av sina respektive företag.

Deep Sea Electronics Plc förbehåller sig rätten att ändra innehållet i detta dokument utan föregående meddelande.

#### Ändringar sedan den senaste publikationen

| Amd. Nr. | Kommentarer |
|----------|-------------|
|          |             |
|          |             |
|          |             |

#### Förtydligande av noteringar som används i denna publikation.

|         | Viktigt att notera för att ett förfarande skall kunna säkerställas korrekthet.                                            |
|---------|----------------------------------------------------------------------------------------------------|
| VARSEL! | Anger ett förfarande eller praxis, som, om det inte strikt följs, kan resultera i skador eller förstörelse av utrustning. |
|         | Anger ett förfarande eller praxis, som kan resultera i personskador eller dödsfall<br>om den inte följs korrekt.          |

# Innehåll

| 1.                                           | INTRODUKTION                                                                                                    | . 4                                    |
|----------------------------------------------|----------------------------------------------------------------------------------------------------|----------------------------------------|
| 3.<br>3.1<br>3.2<br>3.3<br>3.4               | KOMMUNIKATION<br>DIREKT MODUL KOMMUNIKATION<br>KOMMUNIKATION VIA ROUTER<br>KOMMUNIKATION VIA INFRASTRUKTUR ETHERNET<br>KOMMUNIKATION VIA INTERNET | . 6<br>6<br>7<br>8<br>9                |
| 4.                                           | DIMENSIONER OCH MONTERING                                                                                                    | 10                                     |
| 5.                                           | INSTALLATION                                                                                                    | 11                                     |
| 6.<br>6.1<br>6.2<br>6.3                      | BESKRIVNING AV KONTROLLENHETEN<br>MED EN DSE8X10 ENHET<br>MED EN DSE8X20 ENHET<br>MED EN DSE8X60 ENHET                                            | 15<br>18<br>20<br>23                   |
| 7.<br>7.1<br>7.2<br>7.3<br>7.4<br>7.5<br>7.6 | VISNING AV INSTRUMENTERING<br>MOTOR<br>GENERATOR<br>ELNÄT<br>SKENA<br>LARM                                                                        | 26<br>30<br>32<br>33<br>34<br>35<br>36 |
| 8.                                           | SNABBSTARTGUIDE                                                                                                    | 38                                     |
| 9.                                           | FRONTPANEL KONFIGURATION                                                                                                    | 42                                     |

# 1. INTRODUKTION

Detta dokument innehåller detaljerade installation och drift krav DSE8004 serie moduler, en del av DSEGenset ® sortiment.

Denna manual utgör en del av produkten och skall behållas under hela produktens livslängd. Om produkten är godkänd eller levereras till en annan part, se till att detta dokument skickas till dem som referensmaterial. Detta är *inte en kontrollerad handling*. Du kommer inte automatiskt bli informerad om nyheter. Alla framtida uppdateringar av detta dokument kommer att finnas med på DSE hemsida www.deepseaplc.com

DSE8xxx serien har designats för att operatören skall kunna starta stoppa generatorn, och om det krävs kunna förflytta lasten till generatorn antingen manuellt eller automatiskt.

Synkronisering och lastdelnings funktioner ingår i modulerna, tillsammans med de nödvändiga skydd för ett sådant system. Detta ger synkronisering utan avbrott.

DSE8x10 modulen övervakar motorn, vilket indikerar driftstatus och feltillstånd, automatiskt av stängning av motorn som visas på LCD-displayen.

- Text och bild baserad, färg 10.5" TFT LCD display (800 x 600 pixlar)
- **RMS** Spänning, ström och kraft övervakning.
- Övervavkning av Motor parametrar.
- konfigurerbara ingångar för användning såsom larm eller en rad olika funktioner.
- Motor ECU gränssnitt för elektroniska motorer.
- R.O.C.O.F. and Vector shift som aktiveras vid parallel körning med nät

Med hjälp av en dator och DSE SCADA Suite möjliggörs förändringar av det grafiska gränssnittet.

# 2. KOMMUNIKATIONS PORTAR

| Port                 | Specification                                              |
|----------------------|------------------------------------------------------------|
|                      | Typ B USB2.0 port används för kommunikation med PC som     |
| USB slav Port        | har lämplig DSE mjukvara.                                  |
|                      | Max avstånd 6m                                             |
|                      | Type A USB 2.0                                             |
| USB Host Port        | Capability to add a maximum of 16 GB USB storage device to |
|                      | module upload configuration.                               |
|                      | RS232 and RS485 are both fitted and provide independent    |
| Serial Communication | operation                                                  |
|                      | Ei – isolerad port                                         |
|                      | Max Baud rate 115K baud subject to S/W                     |
| RS232 Serial Port    | TX, RX, RTS, CTS, DSR, DTR, DCD                            |
|                      | Hanne 9 vägs D typ Kontakt                                 |
|                      | Max distance 15m                                           |
|                      | Isolerad                                                   |
|                      | Data connection 2 wire + common                            |
|                      | Half Duplex                                                |
|                      | Data direction control for Transmit (by s/w protocol)      |
| RS485 Serial Port    | Max Baud Rate 19200                                        |
|                      | Extern avstängning krävs (120 $\Omega$ )                   |
|                      | Max common mode offset 70V (on board protection transorb)  |
|                      | Max avstånd 1.2km                                          |
|                      | RS485                                                      |
|                      | Isolerad                                                   |
|                      | Data connection 2 wire + common                            |
|                      | Half Duplex                                                |
|                      | Data direction control for Transmit (by s/w protocol)      |
|                      | Max Baud Rate 115 kbaud subject to configuration           |
|                      | External termination required (120 $\Omega$ )              |
| RS485/CAN Port       | Max common mode offset 70 V (on board protection transorb) |
|                      | Max avstånd 1.2 km                                         |
|                      | CAN Port                                                   |
|                      | Standard implementation of 'Slow mode', up to 250K bits/s  |
|                      | Non-Isolated.                                              |
|                      | Internal Termination provided (120 $\Omega$ )              |
|                      | Max distance 40m (133 feet)                                |
|                      | RJ45 Ethernet connection for TCP/IP                        |
| Ethernet Dort        | Auto detecting 10/100 Mbit Ethernet port                   |
|                      | Auto MDIX to remove need for crossover cables              |
|                      | Max distance 100 m (328 feet) between routers              |

#### 3. KOMMUNIKATION

#### 3.1 DIREKT MODUL KOMMUNIKATION

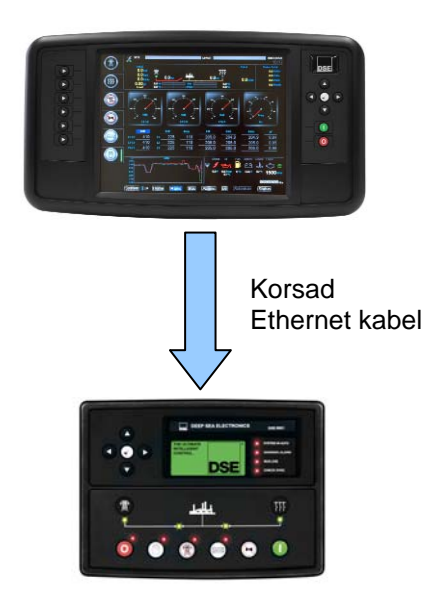

#### **Crossover Cable Wiring Detail**

Two pairs crossed, two pairs uncrossed 10baseT/100baseT crossover

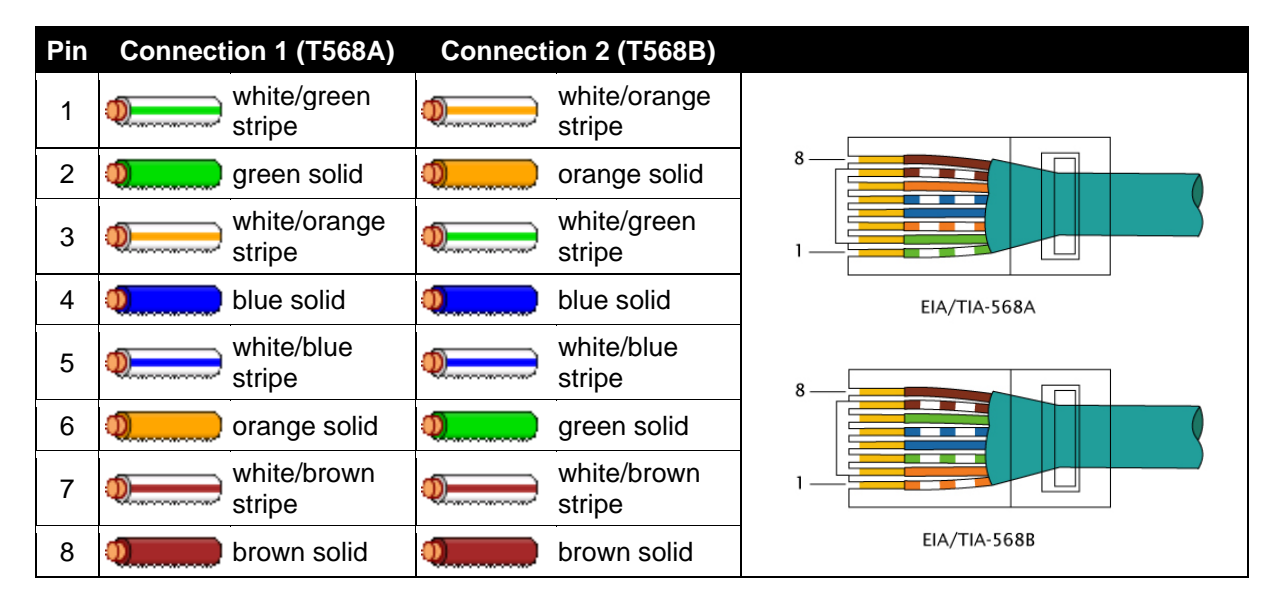

#### 3.2 KOMMUNIKATION VIA ROUTER

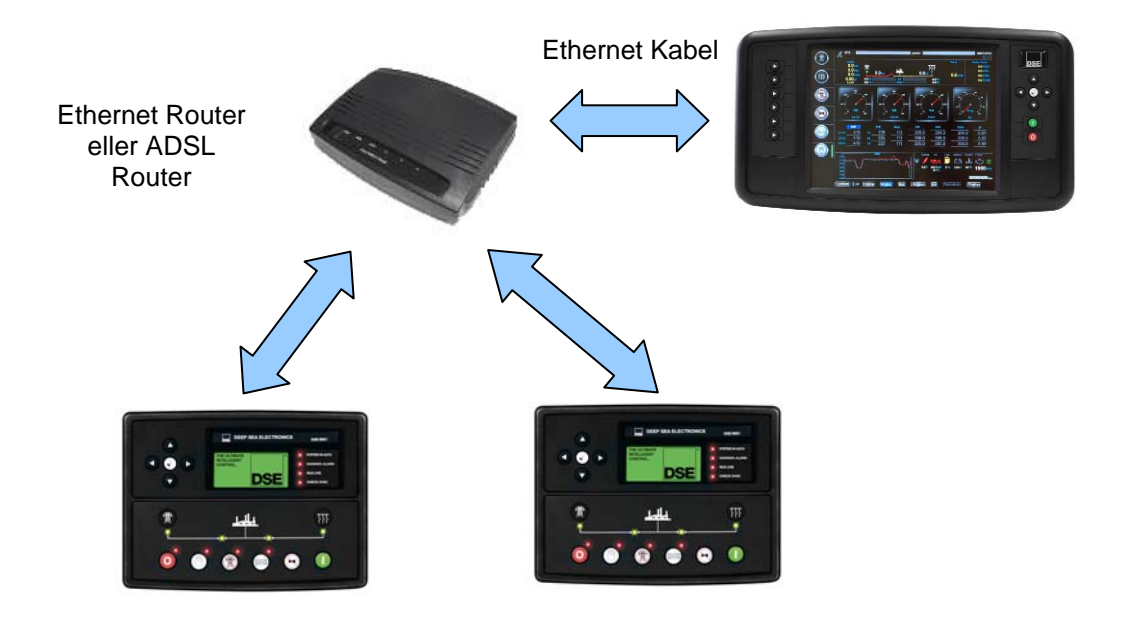

#### Ethernet Cable Wiring Detail

10baseT/100baseT

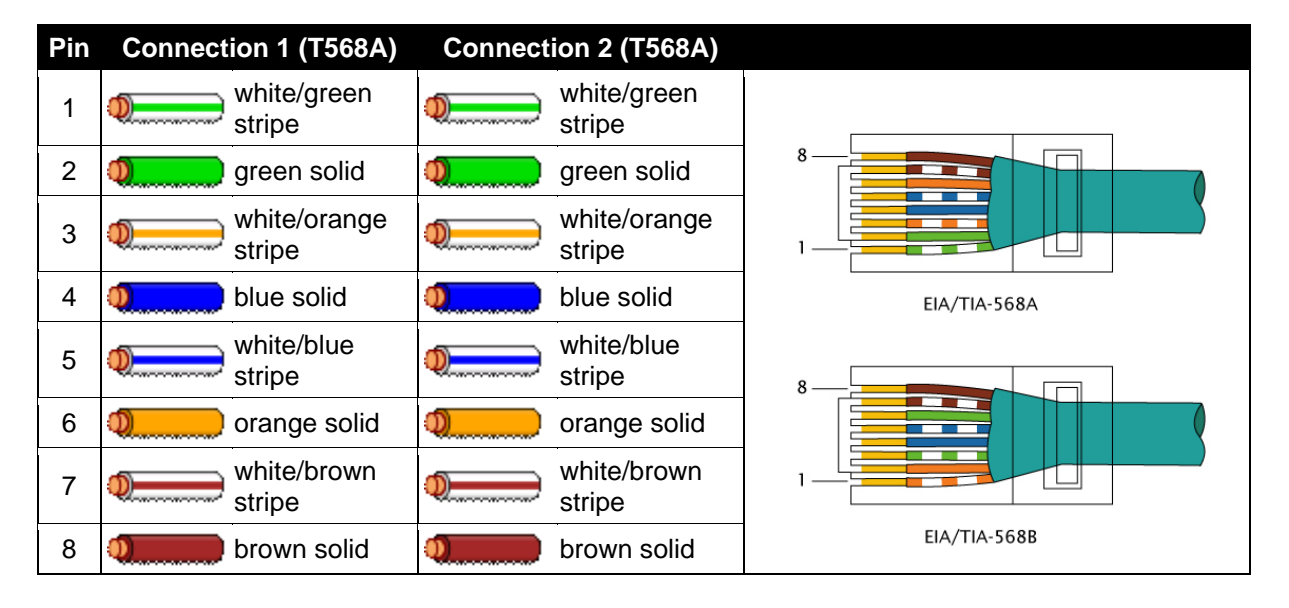

#### 3.3 KOMMUNIKATION VIA INFRASTRUKTUR ETHERNET

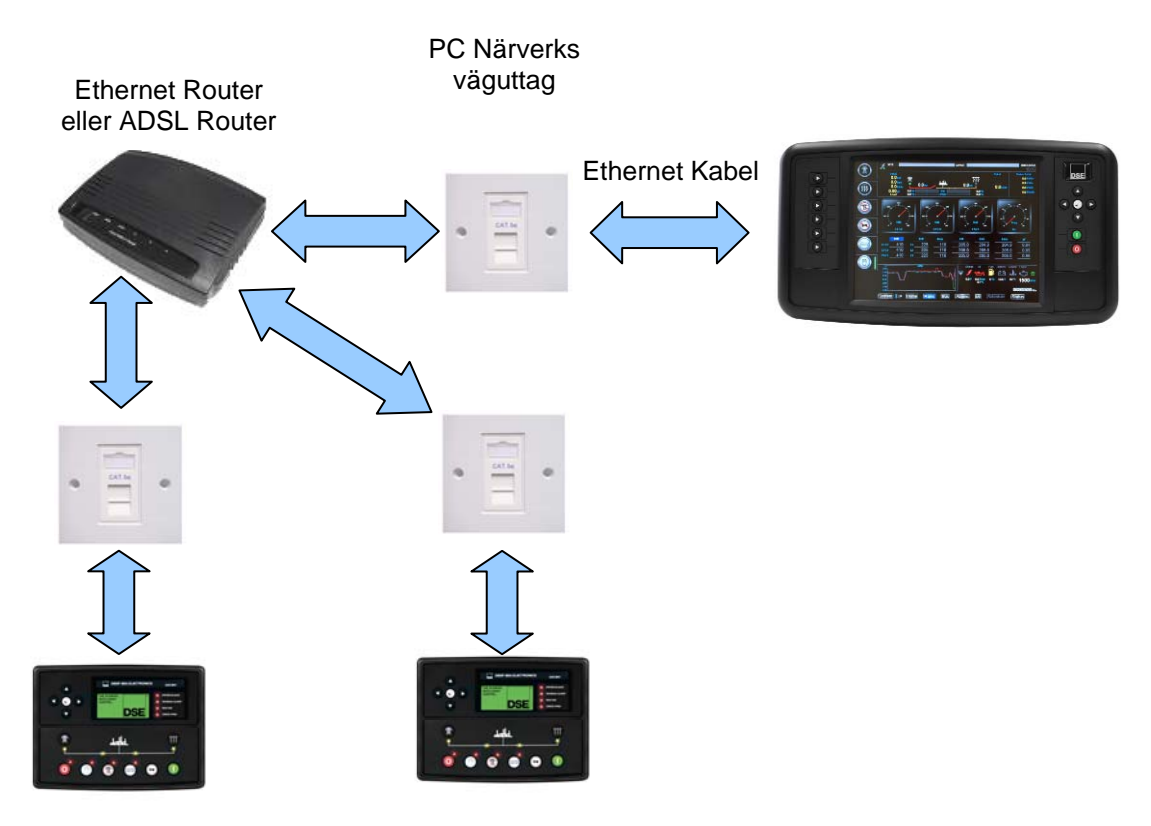

#### **Ethernet Cable Wiring Detail**

#### 10baseT/100baseT

| Pin | Connection 1 (T568A)           | Connection 2 (T568A)   |              |
|-----|--------------------------------|------------------------|--------------|
| 1   | white/green stripe             | white/green<br>stripe  |              |
| 2   | green solid                    | green solid            | 8            |
| 3   | white/orange<br>stripe         | white/orange<br>stripe |              |
| 4   | blue solid                     | blue solid             | EIA/TIA-568A |
| 5   | white/blue<br>stripe           | white/blue<br>stripe   | 8            |
| 6   | orange solid                   | orange solid           |              |
| 7   | white/brown stripe             | white/brown stripe     |              |
| 8   | <b>Description</b> brown solid | brown solid            | EIA/TIA-568B |

#### 3.4 KOMMUNIKATION VIA INTERNET

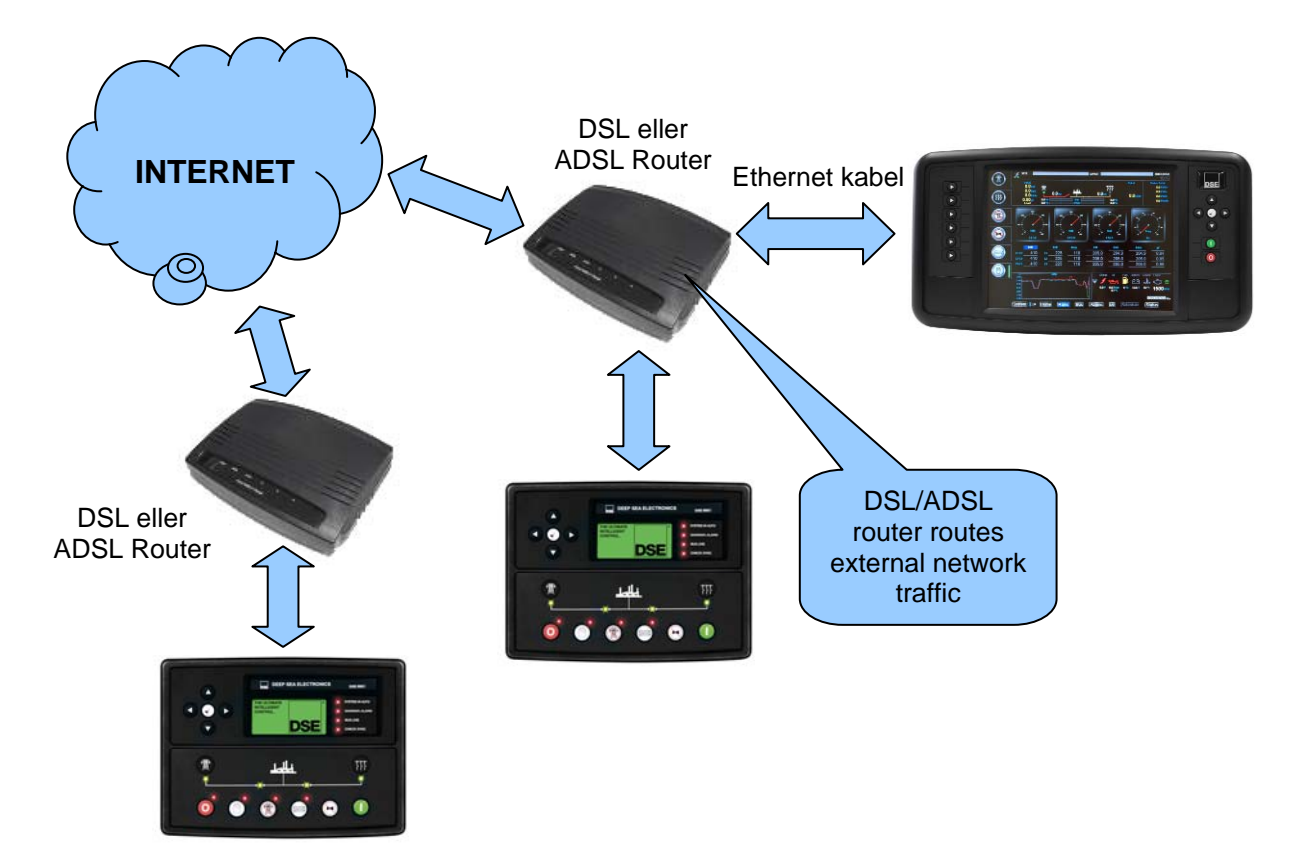

#### **Ethernet Cable Wiring Detail**

## 10baseT/100baseT

| Pin | Connection 1 (T568A)           | Connection 2 (T568A)   |              |
|-----|--------------------------------|------------------------|--------------|
| 1   | white/green stripe             | white/green<br>stripe  | 8            |
| 2   | green solid                    | green solid            |              |
| 3   | white/orange stripe            | white/orange<br>stripe |              |
| 4   | blue solid                     | blue solid             | EIA/TIA-568A |
| 5   | white/blue<br>stripe           | white/blue<br>stripe   | 8            |
| 6   | orange solid                   | orange solid           |              |
| 7   | white/brown stripe             | white/brown<br>stripe  |              |
| 8   | <b>Description</b> brown solid | brown solid            | EIA/ HA-2008 |

## 4. DIMENSIONER OCH MONTERING

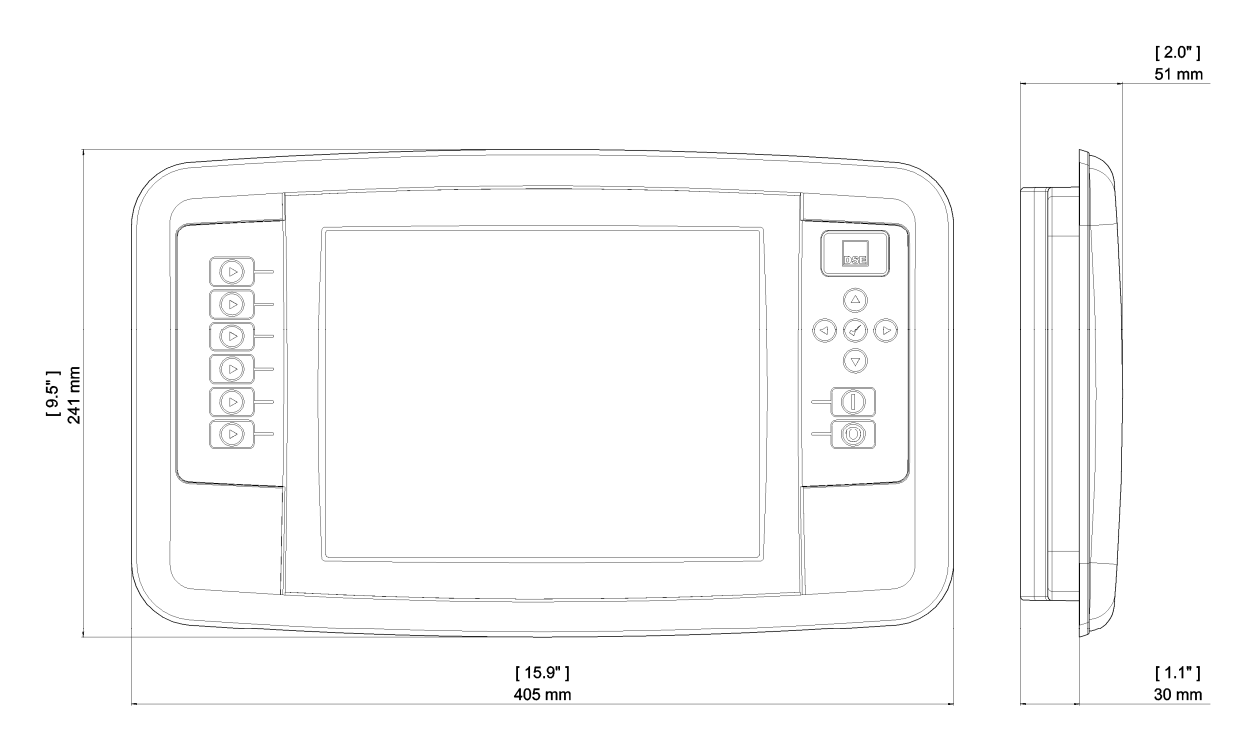

#### DIMENSIONER

405 mm x 241 mm x 51 mm

#### PANEL UTSKÄRNING

359 mm x 204 mm

#### **DISPLAY DIMENSIONER**

210 mm x 160 mm (8.3" x 6.3") 265 mm (10.5") Diagonal Across Display.

#### νικτ

1.87 kg

# 5. INSTALLATION

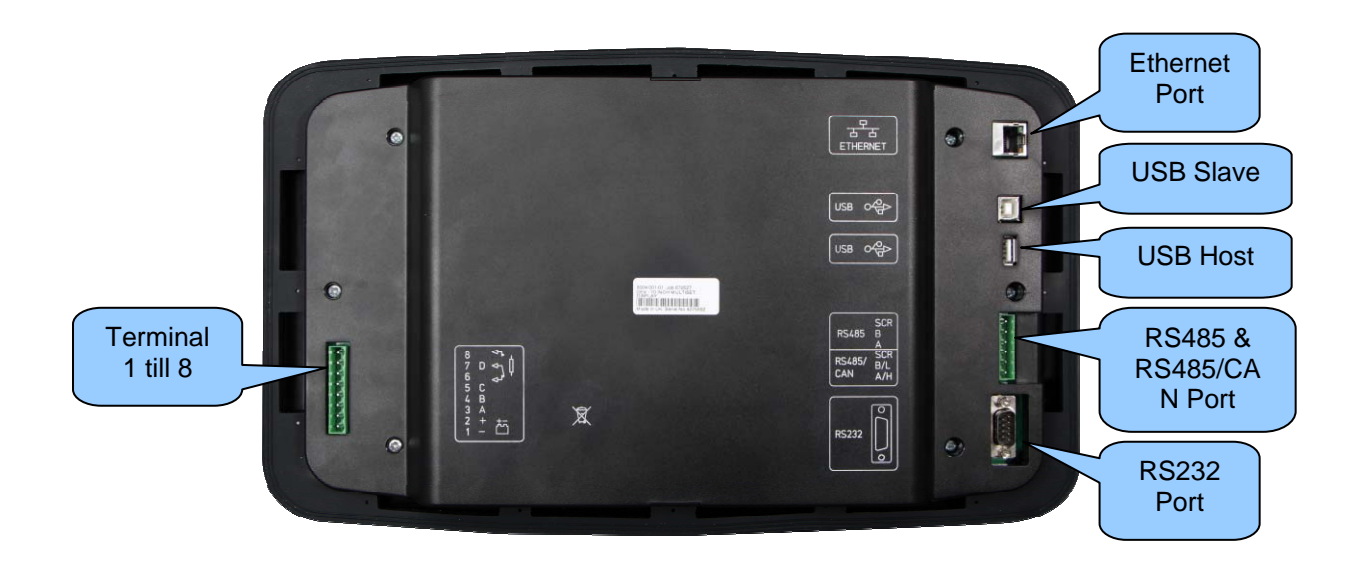

kontakter

# DC SUPPLY, DIGITAL INPUTS AND OUTPUTS

|                | Pin<br>No | Description                                  | Cable<br>Size                | Notes                                                |
|----------------|-----------|----------------------------------------------|------------------------------|------------------------------------------------------|
| <u>.</u>       | 1         | DC Plant Supply Input<br>(Negative)          | 2.5 mm²<br>AWG 13            | Connect to a good clean earth point.                 |
|                | 2         | DC Plant Supply Input<br>(Positive)          | 2.5 mm²<br>AWG 13            | Supplies the module and DC Outputs A, B & C          |
|                | 3         | Configurable Digital Input or<br>DC Output A | 1.0mm²<br>AWG 18             | As input: Switch to negative by connecting to a good |
|                | 4         | Configurable Digital Input or<br>DC Output B | 1.0mm <sup>2</sup><br>AWG 18 | clean earth point                                    |
|                | 5         | Configurable Digital Input or<br>DC Output C | 1.0mm <sup>2</sup><br>AWG 18 | As output: 2 A DC output supplied from terminal 2    |
|                | 6         | Configurable Output D<br>Normally Open       | 1.0mm <sup>2</sup><br>AWG 18 |                                                      |
|                | 7         | Configurable Output D<br>Common              | 1.0mm <sup>2</sup><br>AWG 18 | Normally configured to alarm indication              |
| uran uran olan | 8         | Configurable Output D<br>Normally Closed     | 1.0mm <sup>2</sup><br>AWG 18 |                                                      |

## RS485 & RS485/CAN CONNECTOR

|               |           | Description                      |                   | Cable                                                                                      |
|---------------|-----------|----------------------------------|-------------------|--------------------------------------------------------------------------------------------|
|               | S         | Socket for connection between DS | E8004 and mu      | Itiple DSE modules Belden 9841                                                             |
|               | Pin<br>No | Description                      | Cable<br>Size     | Notes                                                                                      |
|               | SCR       | RS485 Port Screen                | 0.5 mm²<br>AWG 20 | Use only 120 $\Omega$ RS485 approved cable (Belden 9841)                                   |
| RS485         | В         | RS485 Port B (+)                 | 0.5 mm²<br>AWG 20 | Connect to RXD+ and TXD+ Use only 120 $\Omega$ RS485 approved cable (Belden 9841)          |
|               | A         | RS485 Port A (-)                 | 0.5 mm²<br>AWG 20 | Connect to RXD- and TXD- Use only 120 $\Omega$ RS485 approved cable (Belden 9841)          |
|               | SCR       | RS485 Port Screen                | 0.5 mm²<br>AWG 20 | Use only 120 $\Omega$ RS485 approved cable (Belden 9841)                                   |
| RS485/<br>CAN | B/L       | RS485 Port B (+) or CAN Low      | 0.5 mm²<br>AWG 20 | Connect to RXD+ and TXD+ or CAN L Use only 120 $\Omega$ RS485 approved cable (Belden 9841) |
|               | A/H       | RS485 Port A (-) or CAN High     | 0.5 mm²<br>AWG 20 | Connect to RXD- and TXD- or CAN H<br>Use only 120 Ω RS485 approved cable (Belden 9841)     |

#### Typiskt kopplings Diagram

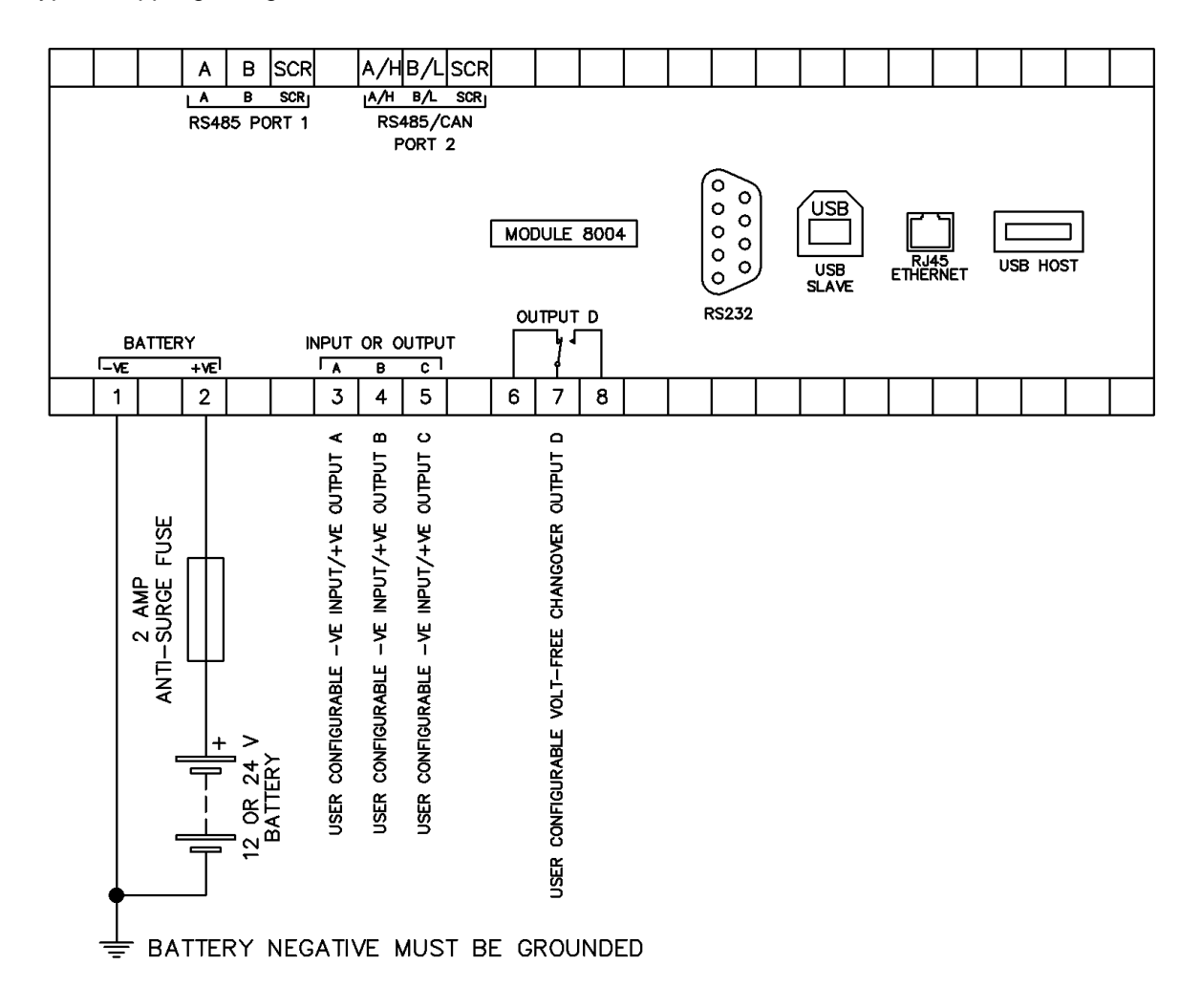

#### **NORMAL KOPPLING AV RS485**

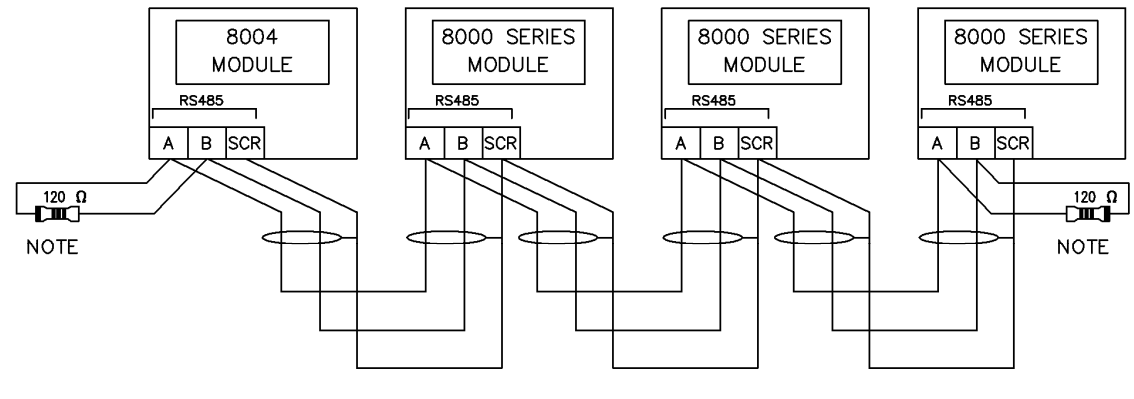

NDTE

A 120 DHM TERMINATION RESISTOR MUST BE FITTED TO THE FIRST AND LAST UNIT ON THE RS485 LINK

# **OBS:** För ytterligare information om modulinställningar, se DSE Publikation: 057-128 DSE8005 SCADA Suite Handbok för programvara.

Konfiguration genom DSE8005 SCADA Suite PC programvara tillsammans med en USBlagringsenhet.

- 1. Spara filen till roten av en USB-lagringsenhet med filnamnet layout.xml.
- 2. Stäng av modulen.
- 3. Sätt i USB-lagringsenheten till USB uttaget (se bild)
- 4. Slå på modulen, konfigurationsfilen laddas automatiskt.
- 5. När den är klar, stäng av modulen och ta bort USB-lagringsenheten.
- 6. Starta modulen.

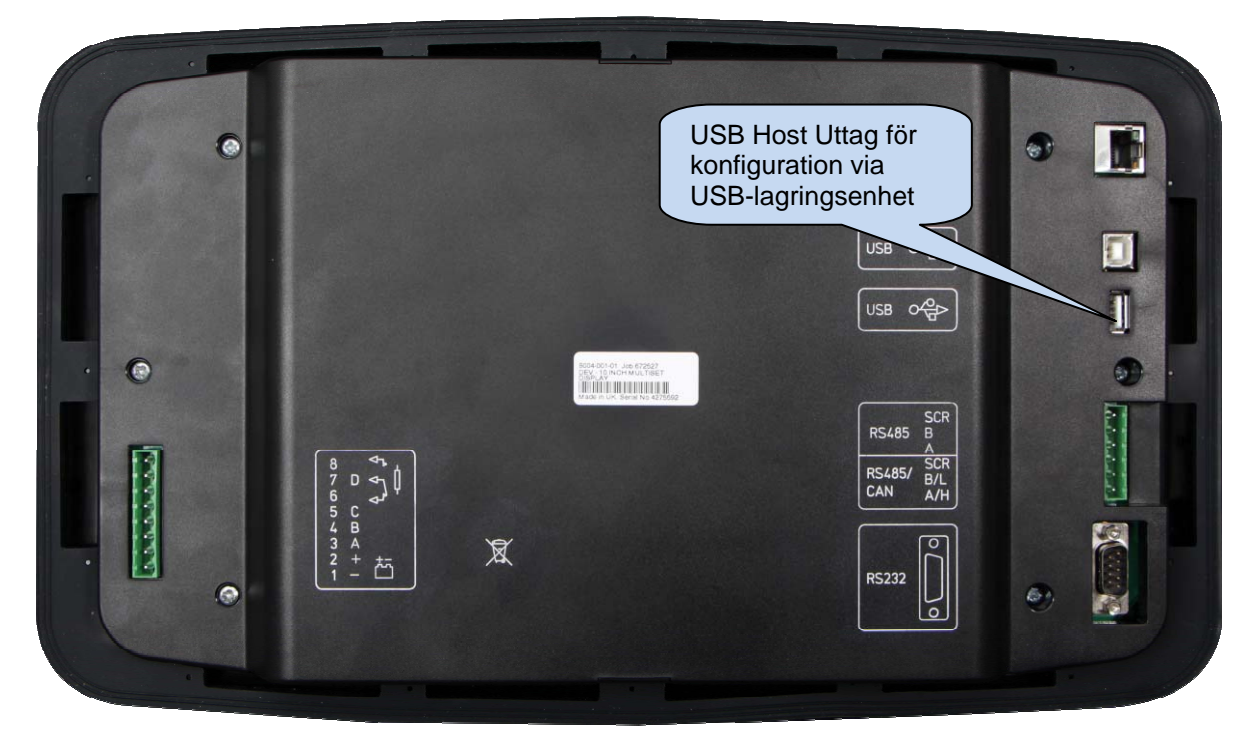

# 6. BESKRIVNING AV KONTROLLENHETEN

I följande avsnitt beskrivs funktioner och knappar på modulen.

Tillsammans med start- och stoppknapparna, är de sex knapparna till vänster på skärmen till för att ge kontroll över den aktuella DSE8xxx enheten. Navigeringsknapparna används för att navigera genom de många DSE8004 displaysidorna.

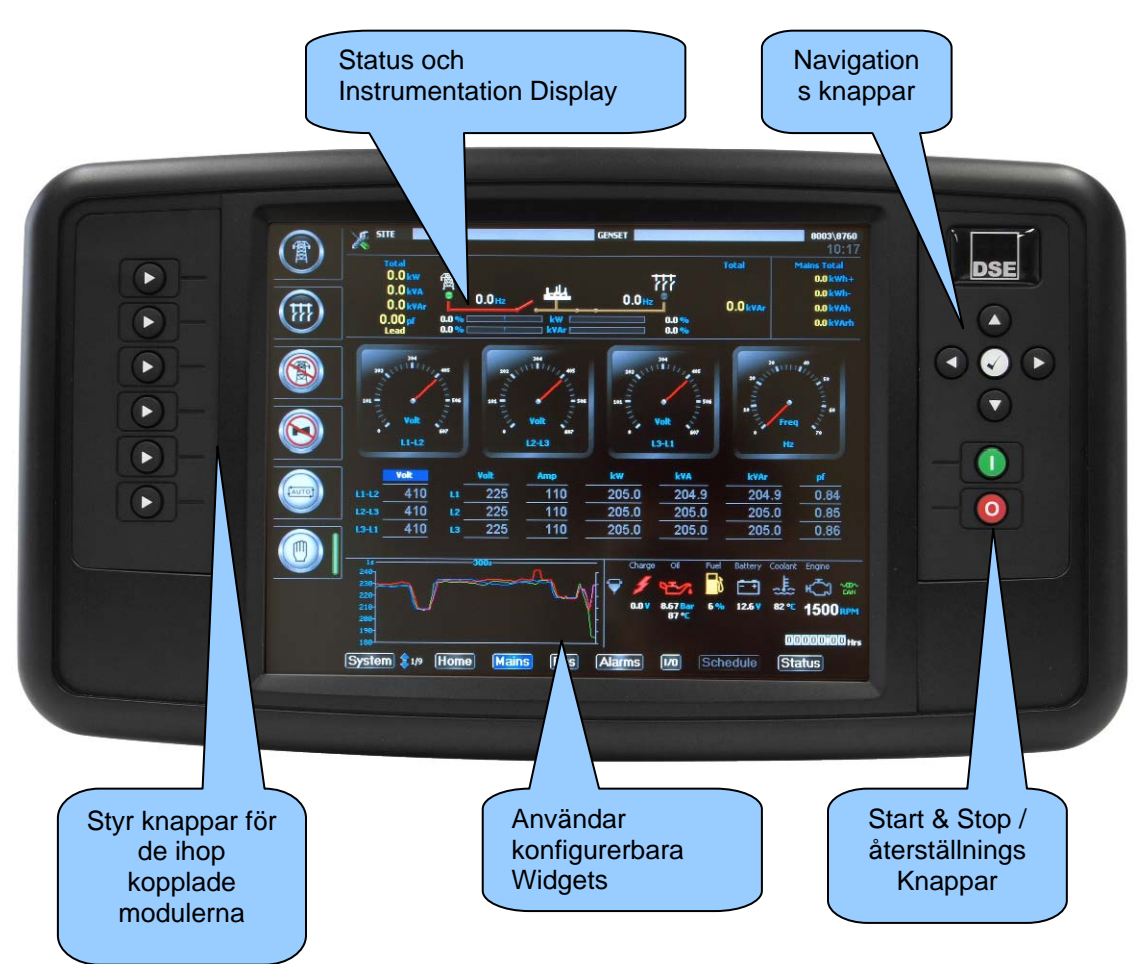

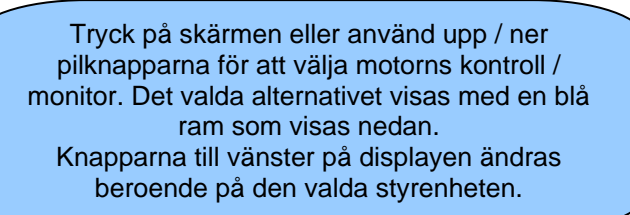

GENSET

Den valda modulen manövreras med styrknapparna till vänster på skärmen eller genom att trycka på knapparna på skärmen

View \$1/8\* System

För att "zooma in" till den valda styrenheten, tryck på "OK" eller tryck VIEW i hörnet av skärmen:

DSE

0

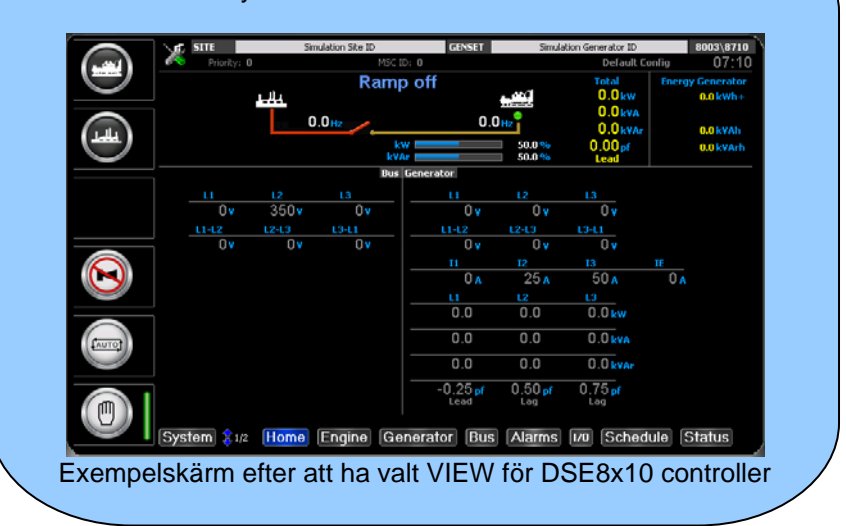

# START/STOP KNAPPAR

| lcon | Description<br>Stop / Reset Läge                                                                                                    |
|------|----------------------------------------------------------------------------------------------------|
| 0    | Denna knapp stoppar aggregatet och rensar alla larm<br>Om motorn går och  knappen trycks in kommer modulen automatiskt att<br>att flytta lasten från generatorn/generatorerna till Nätet. Skulle en <b>fjärrstart signal</b><br>komma när denna knapp är aktiv, kommer motorn <u>inte</u> att starta. |
|      | Start                                                                                                    |
|      | Knappen är endast aktiv i <b>Stop/Reset Läge </b> O, <b>Manuellt Läge</b> D och<br><b>Test Läge</b> .                                                                                                    |
|      | Trycks knappen <b>Start</b> I i <b>Stop/Reset Läge</b> , startas ECU men startar inte<br>motorn.<br>Detta kan användas för att kontrollera CAN kommunikationen<br>och att prima bränslesystemet.                                                                                                    |
|      | Trycks knappen <i>Start                                   </i>                                                                                                    |

# 6.1 MED EN DSE8X10 ENHET

| lcon  | Description                                                                                                    |
|-------|----------------------------------------------------------------------------------------------------|
|       | Auto Läge                                                                                                    |
| LAUTO | <ul> <li>Knappen sätter enheten i <i>Auto Läge</i></li> <li>I detta läge styr enheten generatorn automatiskt.</li> <li>Modulen övervakar fjärrstartsignaler och nät status,</li> <li>När en fjärrstartsignal ges startar aggregatet automatisk och last kopplas på.</li> <li>Om start signalen försvinner, kommer enheten automatiskt att koppla från lasten och motorn stannar efter avkylnings tid.</li> <li>Enheten är i vänteläge till nästa start order ges.</li> </ul>                                                                                                    |
|       |                                                                                                    |
|       | <ul> <li>Manuellt Läge</li> <li>Knappen sätter modulen i Manuellt Läge.</li> <li>I Manuellt Läge (1), trycks Start (1) knappen startas generatorn utan last.</li> <li>För att lasta generatorn tryck på Close Generator (2) knappen. Modulen fasar automatiskt in sig om så är nödvändigt och sluter sedan generatorbrytaren.</li> <li>För att lasta av generatorn tryck på Open Generator (2). Enheten lastar automatiskt av generatorn och öppnar sedan generatorbrytaren.</li> <li>Om generatorn går utan last i Manuell läge och en fjärrstart signal kommer, då kommer enheten automatiskt att ställa systemet i reservkrafts drift, När fjärrstartsignalen tas bort kommer generator/generatorerna gå med last tills operatören trycker på STOP/RESET' eller 'AUTO' knappen.</li> </ul> |
|       | Alarm Mute / Lamp Test Denna knappen tystar alla ljud alarm och testar alla LED dioder.                                                                                                    |

| lcon | Description                                                                                                    |
|------|----------------------------------------------------------------------------------------------------|
|      | Öppna Generatorbrytare                                                                                                    |
|      | <b>Open Generator</b> Anappen styr generatorbrytaren och kan endast användas i manuellt läge när det finns en generator skena tillgänglig.                                                                                                    |
| Left | Synkronisering ej aktiverat: om Open Generator hand knappen trycks när generatorn körs med last kommer enheten att öppna generatorbrytaren vilket gör att generatorn kopplar ifrån sin last utan rampning. Ytterligare tryckningar på Öppna Generator knappen har ingen effekt.  |
|      | Synkronisering Aktiverad: Om Open Generator Htrycks när körs med last så rampar generatorn ner om det är möjligt och öppnar sedan brytaren. Ytterligare                                                                                                    |
|      | tryckningar på knappen <b>Open Generator <sup>😂</sup></b> har ingen effekt.                                                                                                    |
|      | Slut Generatorbrytare                                                                                                    |
|      | <b>Close Generator</b> knappen styr generatorbrytaren och kan endast användas i manuellt läge när det finns en generator skena tillgänglig.                                                                                                    |
|      | Synkronisering ej aktiverat: om Close Generator Sknappen trycks när generatorn körs utan last så kommer generatornbrytaren att slutas. Ytterligare tryckningar på knappen Close Generator Arigen effekt.                                                                         |
|      | Synkronisering Aktiverad: om <i>Close Generator</i> knappen trycks när<br>generatorn körs utan last så kommer generatorn att synkronisera och om möjligt<br>sedan sluta generatorbrytaren. Ytterligare tryckningar på knappen <i>Close</i><br><i>Generator</i> har ingen effekt. |

## 6.2 MED EN DSE8X20 ENHET

| lcon     | Description                                                                                                    |
|----------|----------------------------------------------------------------------------------------------------|
|          | Auto Läge                                                                                                    |
| (tauroj) | Knappen sätter enheten i <b>Auto Läge</b><br>I detta läge styr enheten generatorn automatiskt.<br>Modulen övervakar fjärrstartsignaler och nät status,<br>När en fjärrstartsignal ges startar aggregatet automatisk och last kopplas på.                                                                                   |
|          | och motorn stannar efter avkylnings tid.<br>Enheten är i vänteläge till nästa start order ges.                                                                                                    |
|          | Manuellt Läge                                                                                                    |
|          | Knappen sätter modulen i <b>Manuellt <i>Läge</i>.</b><br>I <b>Manuellt <i>Läge</i> (1), trycks <i>Start</i> (1), knappen startas generatorn utan last.</b>                                                                                                    |
| (thy)    | För att lasta generatorn tryck på <b>Close Generator</b> (a) knappen. Modulen fasar automatiskt in sig om så är möjligt och sluter sedan generatorbrytaren.                                                                                                    |
|          | För att lasta av generatorn tryck på <b>Open Generator</b> (20). Enheten lastar automatiskt av generatorn och öppnar sedan generatorbrytaren.                                                                                                    |
|          | Om generatorn går utan last i <b>Manuell läge</b> och en <b>fjärrstart signal</b> kommer, då kommer enheten automatiskt att ställa systemet i reservkrafts drift, När fjärrstartsignalen tas bort kommer generator/generatorerna gå med last tills operatören trycker på <b>STOP/RESET</b> ' eller <b>'AUTO</b> ' knappen. |
|          | Alarm Mute / Lamp Test                                                                                                    |
|          | Denna knappen tystar alla ljud alarm och testar alla LED dioder.                                                                                                    |

| lcon | Description                                                                                                    |
|------|----------------------------------------------------------------------------------------------------|
|      | <b>Test läge</b><br>Detta läge tillåter last prov av generatorn.                                                                                                    |
|      | I test läge kommer modulen att vid tryck på 🛈 start knappen och skicka start signal via MSC länk till generatorn. Generatorn kommer att gå med last i paralleldrift med nätet. |
|      | Generatorn körs med last tills antingen <i>Stop/Reset Mode</i> O eller <i>Auto Mode</i> trycks.                                                                                |

Controls and Indications

| Icon | Description                                                                                                    |
|------|----------------------------------------------------------------------------------------------------|
|      | Överför last Till elnätet<br>Denna knapp styr brytar växlingen.                                                                                                    |
|      | Genom att trycka på <b>Transfer to Mains</b> knappen när elnätet är tillgängligt och utan belastning, synkroniserar enheten Generator till elnätet. Nätbrytaren sluts sedan och elnätet ligger parallellt med generatorn. |
|      | Ytterligare tryckningar på <b>Transfer to Mains</b> knappen så rampas hela<br>Lasten av från generatorn till elnätet. När detta är gjort, öppnas generatorbrytaren<br>och hela lasten ligger på elnätet.                  |
|      | <b>A</b> NOTERA: - denna knapp är endast aktiv i manuellt läge                                                                                                    |
| lcon | Description                                                                                                    |

| Icon | Description                                                                                                    |
|------|----------------------------------------------------------------------------------------------------|
|      | Överför last Till generator<br>Denna knapp styr brytar växlingen                                                                                                    |
|      | Genom att trycka på <b>Transfer to Generator</b> Sknappen när generatorn är tillgängligt och utan belastning, synkroniserar enheten generatorn till elnätet. Generatorbrytaren sluts sedan och elnätet ligger parallellt med generatorn. |
|      | Ytterligare tryckningar <b>Transfer to Generator</b> knappen så rampas hela<br>Lasten av från elnätet till generatorn. När detta är gjort, öppnas nätbrytaren<br>och hela lasten ligger på generatorn.                                   |
|      | <b>A</b> NOTE:- NOTERA:- denna knapp är endast aktiv i manuellt läge                                                                                                    |

## 6.3 MED EN DSE8X60 ENHET

| lcon                                                                                                    | Description                                                                                                    |
|----------------------------------------------------------------------------------------------------|----------------------------------------------------------------------------------------------------|
|                                                                                                    | Auto Läge                                                                                                    |
|                                                                                                    | Denna knapp sätter modulen i <b>Auto läge</b> I detta läge kan modulen styra systemets funktioner automatiskt. Modulen övervakar startsignaler och när en start begäran görs, skickas en startbegäran till DSE8x10 enheten över MSC Link. enheten övervakar MSC Link för återkoppling från DSE8x10 enheten för att bekräfta om generatorn skenan är tillgänglig.<br>När generator skenan är tillgänglig och en startbegäran görs, är den automatiskt placerad med last (synkroniserar till elnätet om möjligt). Vid avlägsnande av Start signalen, tas lasten bort från generatorn skenan (via synkronisering om möjligt) och generatorbrytaren öppnas. Modulen väntar sedan på nästa start begäran. |
|                                                                                                    | Manuellt Läge                                                                                                    |
| (the second second seco | <ul> <li>Denna knapp sätter modulen i manuellt läge Denna knapp sätter modulen i manuellt läge Denna knappen för att skicka en startbegäran till DSE8x10 enheten över MSC Link. Enheten övervakar MSC Link för återkoppling från DSE8x10 enheten, för att bekräfta om generatorn skenan är tillgänglig.</li> <li>Om generatorn körs utan last i det manuella läget och en startsignal aktiveras, instruerar enheten automatiskt att överföra last till generatorn (synkroniserar till elnätet om möjligt). Vid avlägsnandet av startsignalen förblir generatorn med last tills Stop / Reset läge eller Auto-läge är valt.</li> </ul>                                                                 |
|                                                                                                    | Även i manuellt läge, svarar enheten på <b>Transfer to Mains</b> och <b>Transfer to Generator</b> om generatorn skenan är tillgänlig. Synkroniseringen sker automatiskt vid behov.                                                                                                    |
|                                                                                                    | Alarm Mute / Lamp Test<br>Denna knappen tystar alla ljud alarm och testar alla LED dioder.                                                                                                    |

| lcon | Description                                                                                                    |
|------|----------------------------------------------------------------------------------------------------|
|      | Test Läge                                                                                                    |
|      | Denna knapp sätter modulen i sin <b>test läge</b> (S). I detta läge svarar<br>enheten på <b>Start</b> (D) knappen för att skicka en startbegäran till DSE8x10<br>enheten över MSC Link. enheten övervakar MSC Link för återkoppling från<br>DSE8x10 enheten för att bekräfta om generator skenan är tillgänglig.<br>När generatorn skenan finns tillgänglig, är den automatiskt placerad med last<br>(synkroniserar till elnätet om möjligt). Beroende på<br>enhetskonfigurationen så förblir generatorn parallellt med<br>elnätet med last eller fortsätter att köra i ö-drift med last.<br>Generatorn kvar på lasten tills antingen <b>Stop / Reset läge</b> (D) eller<br><b>Auto läge</b> är valt. |

Controls and Indications

| lcon | Description                                                                                                    |
|------|----------------------------------------------------------------------------------------------------|
|      | Överför last Till elnätet<br>Denna knapp styr brytar växlingen.                                                                                                    |
|      | Genom att trycka på <b>Transfer to Mains</b> knappen när elnätet är tillgängligt och<br>utan belastning, synkroniserar enheten<br>Generator skenan till elnätet. Nätbrytaren sluts sedan och elnätet ligger<br>parallellt med generatorn. |
|      | Ytterligare tryckningar på <b>Transfer to Mains</b> knappen så rampas hela<br>Lasten av från generatorn skenan till elnätet. När detta är gjort, öppnas<br>generatorbrytaren<br>och hela lasten ligger på elnätet.                        |
|      | <b>A</b> NOTERA: - denna knapp är endast aktiv i manuellt läge                                                                                                    |

| lcon | Description                                                                                                    |
|------|----------------------------------------------------------------------------------------------------|
|      | Överför last Till generator skenan<br>Denna knapp styr brytar växlingen                                                                                                    |
| TTT  | Genom att trycka på <b>Transfer to Generator</b> knappen när generator skenan<br>är tillgängligt och utan belastning, synkroniserar enheten<br>generatorn skenan till elnätet. Generatorbrytaren sluts sedan och elnätet ligger<br>parallellt med generator skenan. |
|      | Ytterligare tryckningar <b>Transfer to Generator</b> knappen så rampas hela<br>Lasten av från elnätet till generator skenan. När detta är gjort, öppnas nätbrytaren<br>och hela lasten ligger på generator skenan.                                                  |
|      | <b>A</b> NOTE:- NOTERA:- denna knapp är endast aktiv i manuellt läge                                                                                                    |

#### 7. Visning av instrumentering

Det är möjligt att bläddra för att visa de olika sidorna med information genom att upprepade gånger

manövrera Piltangenterna åt sidan 💿 . Den valda sidan lyser med blå bakgrund.

### Exampel alternativ med en DSE8x10

Home Engine Generator Bus Alarms 1/0 Status

#### Exampel alternativ med en DSE8x20

Home Engine Generator Mains Alarms 1/0 Status

#### Exampel alternativ med en DSE8x60

| Home | Mains | Bus | Alarms | Expansion | Schedule | Status |
|------|-------|-----|--------|-----------|----------|--------|
|      | -     |     | -      |           |          |        |

När du har valt sidan kommer att finnas kvar på LCD-skärmen tills användaren väljer en annan sida, eller efter en längre tids inaktivitet återgår modulen till Home display.

Om du vill visa ytterligare sidor i det aktuella avsnittet, tryck på Instrumentation piltangenterna.

Generator Bus Alarms Expansion Schedule Status 🔒 1/3 [Home] Engine Anger att sida 1 av 3 inom Motor avsnittet visas.

#### HOME DISPLAY

Startsidan anser DSE8xxx styrenheten visas när ingen annan sida har valts. Det är också den sida som automatiskt visas efter en period av inaktivitet av modul kontrollknapparna. De parametrar som visas beror på vilken DSE8xxx styrenheten som visas.

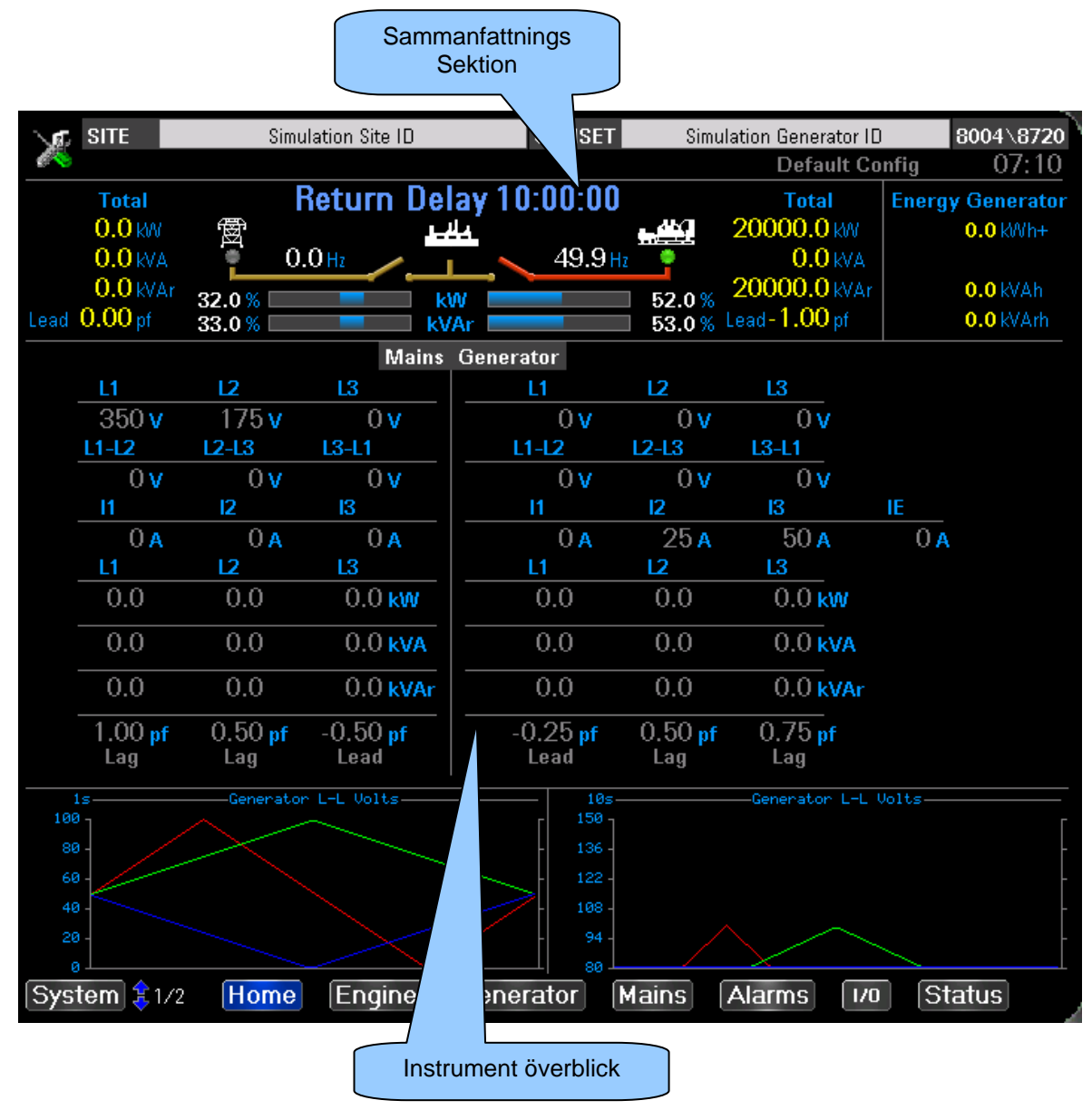

#### SAMMANFATTNINGS DISPLAY

Innehållet i området är anordnat såsom visas i exemplen nedan. Detta fungerar som en översikt över den betraktade DSE modulen. Ytterligare information visas med "instrumentet Sidor" som beskrivs nedan.

#### EXAMPEL ALTERNATIV MED EN DSE8X10

| Generator | at rest              | <sup>Тоtal</sup><br>82.9 кw | Energy Generator<br>21261.2 KWh+ |
|-----------|----------------------|-----------------------------|----------------------------------|
| 60.00 Hz  | 60.00 Hz             | 88.3 KVA<br>28.3 KVAr       | 9.5 KWh -<br>23264.3 KVAh        |
| k<br>KV   | W 32,4%<br>/Ar 17.2% | 0.93 pr<br>Lag              | 8135.9 KVArh                     |

#### EXAMPEL ALTERNATIV MED EN DSE8X20

| Total           |        | Retu   | irn [ | )elay | 10: | 00:00   |           | Total                | Energy Generator |
|-----------------|--------|--------|-------|-------|-----|---------|-----------|----------------------|------------------|
| 0.0 KW          | 黀      |        |       | عاقبه |     |         | - <u></u> | 20000.0 kW           | 0.0 KWh+         |
| 0.0 KVA         | •      | 0.0 Hz |       |       |     | 49.9 Hz | •         | 0.0 KVA              |                  |
| <b>0.0</b> kVAr | 32.0%  |        |       | k\M   |     |         | 52.0%     | 20000.0 kVAr         | 0.0 kVAh         |
| Lead 0.00 pf    | 33.0 % |        |       | kVAr  |     |         | 53.0%     | Lead- <b>1.00</b> pf | 0.0 kVArh        |

#### EXAMPEL ALTERNATIV MED EN DSE8X60

| Total      | Mains On Load                           | Total<br>O Okw | Total                 |
|------------|-----------------------------------------|----------------|-----------------------|
| 0.0KVA     | '≝' ``````````````````````````````````` | 0.0            | 0.0 kWh-              |
| 0.00<br>Pf | 0.0 % kW 0.0 %<br>0.0 % KVAr 0.0 %      | U.UKVAr        | 0.0 K¥Ah<br>0.0 K¥Arh |

## **INSTURMENT ÖVERBLICK**

Innehållet i området är anordnat såsom visas i exemplen nedan. Detta fungerar som en översikt över de uppmätta instrument den betraktade DSE modulen. Ytterligare information visas med "instrumentet Sidor" som beskrivs nedan.

#### **EXAMPEL ALTERNATIV MED EN DSE8X10**

|              | Bus Generator      |       |               |                    |                    |     |  |  |  |  |
|--------------|--------------------|-------|---------------|--------------------|--------------------|-----|--|--|--|--|
| L1           | L2                 | L3    | L1            | L2                 | L3                 |     |  |  |  |  |
| 175 <b>v</b> | 350 <mark>v</mark> | 0 🗸   | 230 🗸         | 350 <mark>v</mark> | 0 🗸                |     |  |  |  |  |
| L1-L2        | L2-L3              | L3-L1 | L1-L2         | L2-L3              | L3-L1              |     |  |  |  |  |
| 0,           | 0 🗸                | 0 🗸   | 0 🗸           | 300 <mark>v</mark> | 600 🗸              |     |  |  |  |  |
|              |                    |       | I1            | I2                 | I3                 | IE  |  |  |  |  |
|              |                    |       | 0 <u>a</u>    | 250 <mark>a</mark> | 500 <mark>a</mark> | 0 д |  |  |  |  |
|              |                    |       | L1            | L2                 | L3                 |     |  |  |  |  |
|              |                    |       | 20.0          | 50.0               | 20.0 kw            |     |  |  |  |  |
|              |                    |       | 0.0           | 0.0                | 0.0 kva            |     |  |  |  |  |
|              |                    |       | 0.0           | 0.0                | 0.0 KVAr           |     |  |  |  |  |
|              |                    |       | -0.25<br>Lead | 0.75<br>Lag        | 1.00 pf<br>Lead    |     |  |  |  |  |
|              |                    |       |               |                    |                    |     |  |  |  |  |

#### EXAMPEL ALTERNATIV MED EN DSE8X20

|                |                    | Mains            | Generator        |                   |                   |            |
|----------------|--------------------|------------------|------------------|-------------------|-------------------|------------|
| L1             | L2                 | L3               | L1               | L2                | L3                |            |
| 350 v          | 175 <mark>v</mark> | 0 <b>v</b>       | 0 <b>v</b> 0     | 0 <b>v</b> 0      | 0 <b>v</b>        |            |
| L1-L2          | L2-L3              | L3-L1            | L1-L2            | L2-L3             | L3-L1             |            |
| 0 <b>v</b> 0   | 0 <b>v</b> 0       | 0 V              | 0 <b>v</b>       | 0 <b>v</b> 0      | Ο 🗸               |            |
| 11             | 12                 | 13               | <u> </u>         | 12                | 13                | IE         |
| 0 <b>A</b>     | 0 <b>A</b>         | 0 <b>A</b>       | 0 <b>A</b>       | 25 <mark>A</mark> | 50 <mark>A</mark> | 0 <b>A</b> |
| L1             | L2                 | L3               | L1               | L2                | L3                |            |
| 0.0            | 0.0                | 0.0 <b>kW</b>    | 0.0              | 0.0               | 0.0 kW            |            |
| 0.0            | 0.0                | 0.0 kva          | 0.0              | 0.0               | 0.0 kva           |            |
| 0.0            | 0.0                | 0.0 kVAr         | 0.0              | 0.0               | 0.0 kVAr          |            |
| 1.00 pf<br>Lag | 0.50 pf<br>Lag     | -0.50 pf<br>Lead | -0.25 pf<br>Lead | 0.50 pf<br>Lag    | 0.75 pf<br>Lag    |            |

#### EXAMPEL ALTERNATIV MED EN DSE8X60

|       |       | Mains      | Bus    |                    |       |
|-------|-------|------------|--------|--------------------|-------|
| L1    | L2    | L3         | L1     | L2                 | L3    |
| 0 🗸   | 0 🗸   | 0 🗸        | 0 🗸    | 350 <mark>v</mark> | 0 🗸   |
| L1-L2 | L2-L3 | L3-L1      | L1-L2  | L2-L3              | L3-L1 |
| 0 🗸   | 0 🗸   | 0 🗸        | 0 v    | 0 🗸                | 0 🗸   |
| I1    | I2    | I3         | Load I |                    |       |
| 0 д   | 0 д   | 0 д        | 0 д    |                    |       |
| L1    | L2    | L3         |        |                    |       |
| 0.0   | 0.0   | 0.0 kw     |        |                    |       |
| 0.0   | 0.0   | 0.0 kva    |        |                    |       |
| 0.0   | 0.0   | 0.0 KVAr   |        |                    |       |
| 1.00  | 1.00  | 1.00<br>pf |        |                    |       |

# 7.1 MOTOR

## OBS: Gäller inte DSE8x60 moduler.

Innehåller instrumentering samlats om motorn som kan erhållas med hjälp av en CAN länk. Innehållet kan ändras beroende på vald motor och funktioner som stöds av motorn.

Om du vill visa ytterligare sidor i det aktuella avsnittet, tryck på piltangenterna

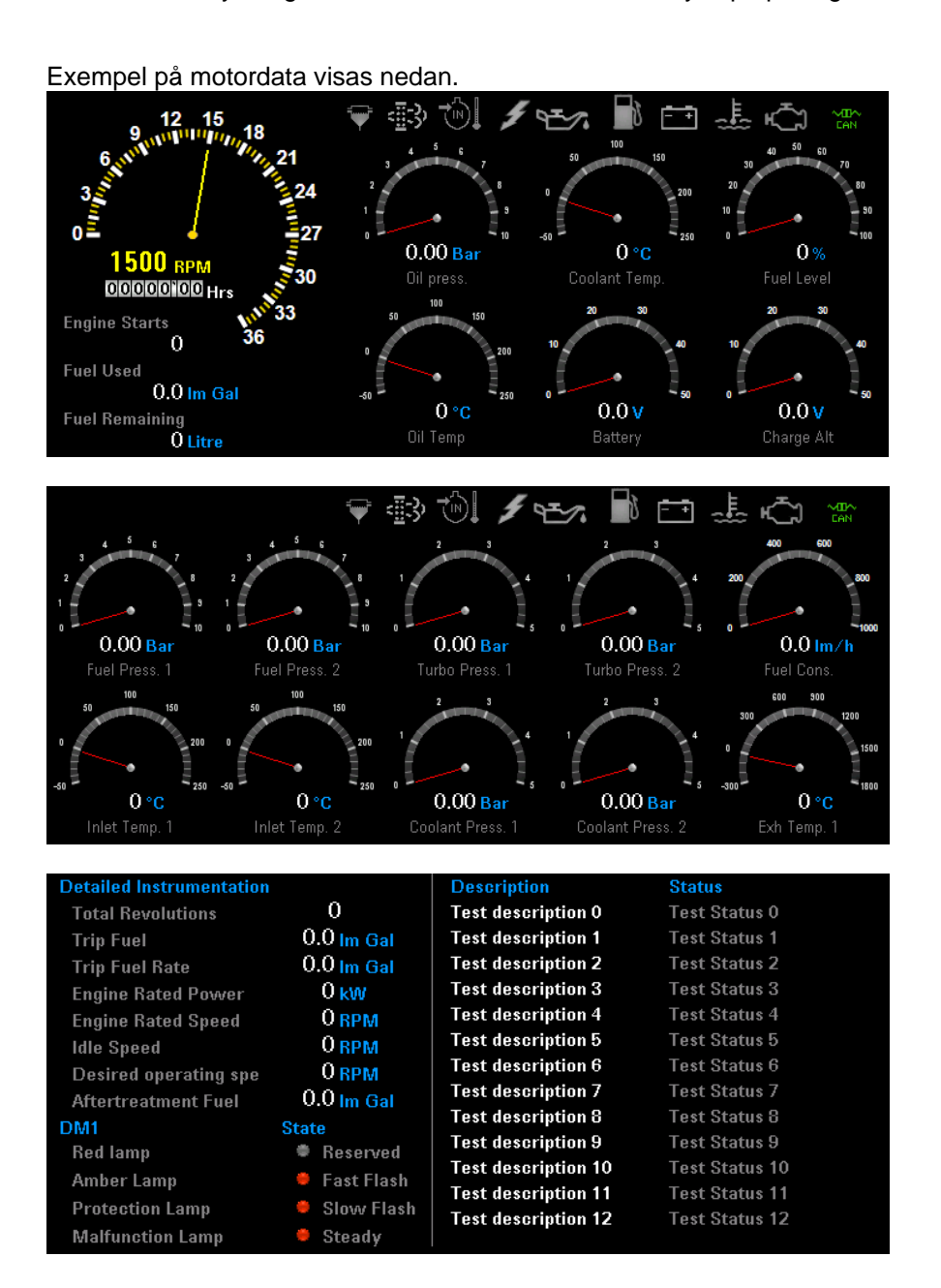

Larm ikonerna för instrumenten visas som nedan:

| Parameter           | Inactive (Grey)  | Warning (Yellow) | Shutdown (Red) |
|---------------------|------------------|------------------|----------------|
| Water In Fuel       |                  | <b>T</b>         | <b>•</b>       |
| After Treatment     | <u> </u>         | <b>≣</b> \$      | - <u>=</u> =3  |
| Inlet Temperature   |                  | <b>-</b>         |                |
| Charge Alternator   | , <del>f</del>   | 4                | 4              |
| Oil Pressure        |                  | 9 <u>7</u> 7     | مي             |
| Fuel Level          | 3                | 8                | <b>6</b>       |
| Battery Voltage     |                  |                  | ÷ ÷            |
| Coolant Temperature | ()<br> }()       | 250              |                |
| ECU Lamp            | ب<br>ت           | ¢,               | ÷              |
|                     | CAN Link Unknown | CAN Link Activo  | CANLinkLoct    |
| Parameter           | CAN LINK UNKNOWN | CAN LINK ACTIVE  | CAN LINK LOST  |

| Parameter       | (Grey) | (Green) | (Red) |
|-----------------|--------|---------|-------|
| CAN Link Status |        |         |       |

## 7.2 GENERATOR

# OBS: Gäller inte DSE8x60 moduler.

0

The Generator avsnittet innehåller generator instrumentering från den betraktade DSE modulen.

Tryck på piltangenterna **O** för att växla mellan parametrarna. Instrumentevärdena visas i form av antingen analoga visare eller stapeldiagram, beroende på DSE8004 konfiguration. Mätarna eller stapeldiagramen ändras i enlighet med detta beroende på vilken parameter som visas.

Exempel på Generator data visas nedan.

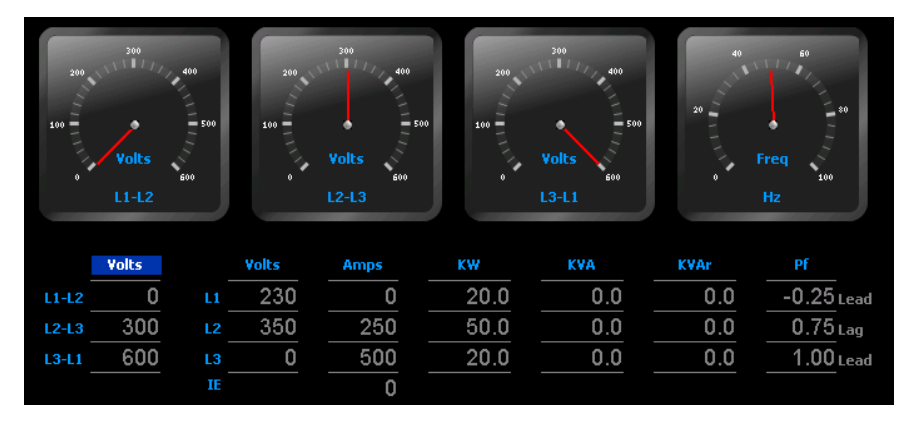

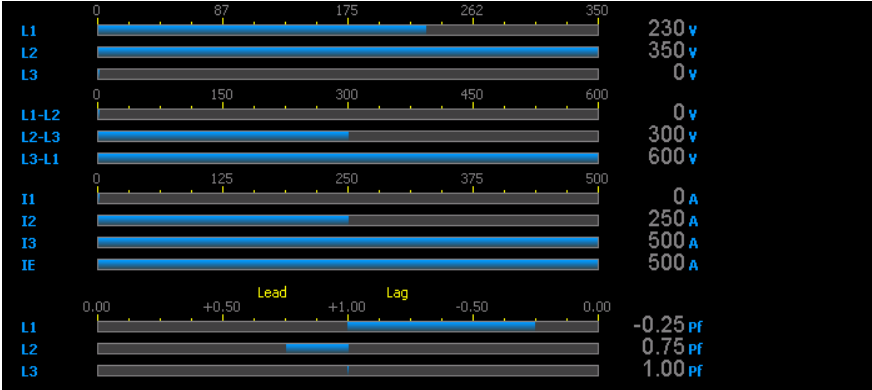

## 7.3 ELNÄT

# OBS: Gäller inte D<u>SE8x10 moduler.</u>

Elnätet avsnittet innehåller generator instrumentering från den betraktade DSE modulen.

Tryck på piltangenterna • för att växla mellan parametrarna. Instrumentevärdena visas i form av antingen analoga visare eller stapeldiagram, beroende på DSE8004 konfiguration. Mätarna eller stapeldiagramen ändras i enlighet med detta beroende på vilken parameter som visas.

Exempel på Mains data visas nedan.

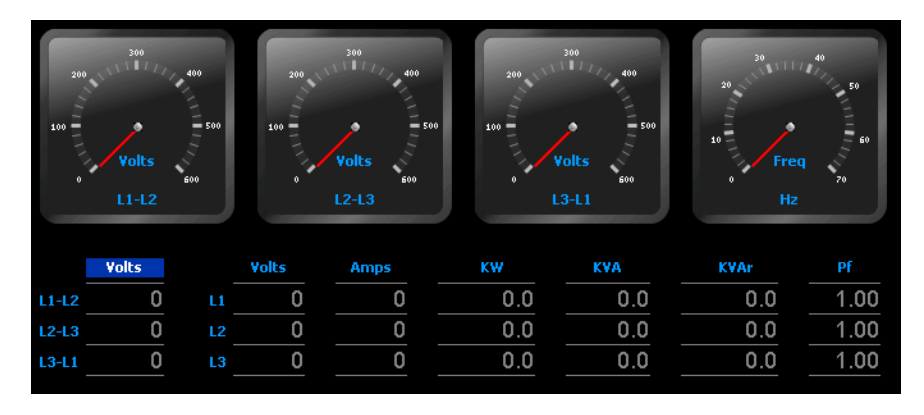

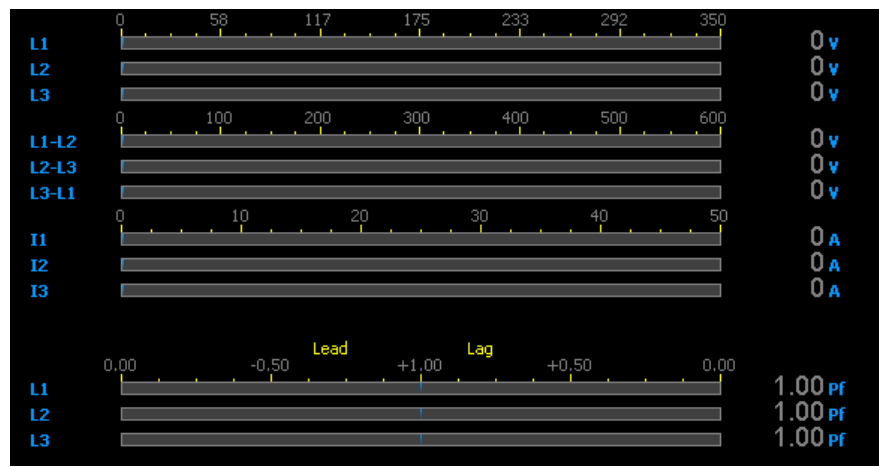

#### 7.4 SKENA

# OBS: Gäller inte D<u>SE8x20 moduler.</u>

Sken avsnittet innehåller generator instrumentering från den betraktade DSE modulen. Tryck på

Instrumentation piltangenterna of för att växla mellan parametrarna. Instrumentevärdena visas i form av antingen analoga visare eller stapeldiagram, beroende på DSE8004 konfiguration. Mätarna eller stapeldiagramen ändras i enlighet med detta beroende på vilken parameter som visas.

Exempel på instrumentering av skena visas nedan.

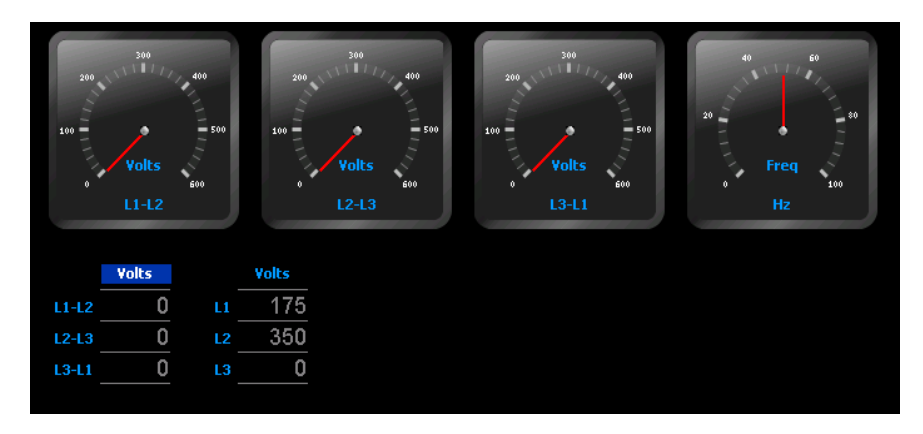

| LI    | 0<br>  | <br>87 | <br>175 | <br>262 | <br>350 | 175 v |  |
|-------|--------|--------|---------|---------|---------|-------|--|
| L2    |        |        |         |         |         | 350 v |  |
| L3    | 0<br>0 | 150    | 300     | 450     | 600     | -     |  |
| L1-L2 |        |        | <br>    |         |         | 0 v   |  |
| L3-L1 |        |        |         |         |         | ŏv    |  |
|       |        |        |         |         |         |       |  |
|       |        |        |         |         |         |       |  |
|       |        |        |         |         |         |       |  |
|       |        |        |         |         |         |       |  |
|       |        |        |         |         |         |       |  |
|       |        |        |         |         |         |       |  |
|       |        |        |         |         |         |       |  |

#### 7.5 LARM

Det finns två skärmar på sidan alarm, en visning av aktuella larm och en annan visa händelseloggen.

Larmen visar några aktuella varningar, elektrisk-trip och Shutdown larm och eventuella felkoder om CAN motor finns.

| CAN INOLOI IIIIIIS. |         |          |          |          |                 |   |
|---------------------|---------|----------|----------|----------|-----------------|---|
| Warning             |         | Shutdown |          |          | Electrical Trip |   |
| Alarm 20            | Alarm 1 |          | *        | Alarm 16 |                 |   |
| Alarm 31            | Alarm 2 |          |          | Alarm 17 |                 |   |
|                     | Alarm 3 |          |          | Alarm 18 |                 |   |
|                     | Alarm 4 |          |          | Alarm 19 |                 |   |
|                     | Alarm 5 |          |          | Alarm 20 |                 |   |
|                     | Alarm 6 |          |          | Alarm 21 |                 |   |
|                     | Alarm 7 |          |          | Alarm 22 |                 | _ |
|                     | Alarm 8 |          |          | Alarm 23 |                 |   |
|                     | Alarm 9 |          |          | Alarm 24 |                 |   |
|                     |         |          | $\nabla$ |          |                 | W |
|                     |         |          | Eng      | ine      |                 |   |
|                     |         |          |          |          |                 |   |
|                     |         |          |          |          |                 |   |
|                     |         |          |          |          |                 |   |
|                     |         |          |          |          |                 |   |
|                     |         |          |          |          |                 |   |
|                     |         |          |          |          |                 |   |
|                     |         |          |          |          |                 |   |
|                     |         |          |          |          |                 |   |

#### Händelseloggen:

| Index | Date       | Time     | Hrs  | Event    | Detail                    |          |
|-------|------------|----------|------|----------|---------------------------|----------|
| 1     | 01/01/1970 | 00:00:01 | 0.00 | Shutdown | This is an event index 1  | <b>A</b> |
| 2     | 06/02/2010 | 11:45:55 | 0.00 | Shutdown | This is an event index 2  |          |
| 3     | 01/01/1970 | 00:00:00 | 0.00 | Warning  | This is an event index 3  |          |
| 4     | 01/01/1970 | 00:00:00 | 0.00 | Shutdown | This is an event index 4  |          |
| 5     | 01/01/1970 | 00:00:00 | 0.00 | Shutdown | This is an event index 5  |          |
| 6     | 01/01/1970 | 00:00:00 | 0.00 | Shutdown | This is an event index 6  |          |
| 7     | 01/01/1970 | 00:00:00 | 0.00 | Shutdown | This is an event index 7  |          |
| 8     | 01/01/1970 | 00:00:00 | 0.00 | Shutdown | This is an event index 8  |          |
| 9     | 01/01/1970 | 00:00:00 | 0.00 | Shutdown | This is an event index 9  |          |
| 10    | 01/01/1970 | 00:00:00 | 0.00 | Shutdown | This is an event index 10 |          |
| 11    | 01/01/1970 | 00:00:00 | 0.00 | Shutdown | This is an event index 11 |          |
| 12    | 01/01/1970 | 00:00:00 | 0.00 | Shutdown | This is an event index 12 |          |
| 13    | 01/01/1970 | 00:00:00 | 0.00 | Shutdown | This is an event index 13 |          |
| 14    | 01/01/1970 | 00:00:00 | 0.00 | Shutdown | This is an event index 14 |          |
| 15    | 01/01/1970 | 00:00:00 | 0.00 | Shutdown | This is an event index 15 |          |
| 16    | 01/01/1970 | 00:00:00 | 0.00 | Shutdown | This is an event index 16 |          |
| 17    | 01/01/1970 | 00:00:00 | 0.00 | Shutdown | This is an event index 17 | $\nabla$ |

| Alarm Level     | Colour/Title Graphic |
|-----------------|----------------------|
| Warning         | Warning              |
| Electrical Trip | Electrical Trip      |
| Shutdown        | Shutdown             |
| ECU Code        | Engine               |

#### 7.6 I/O

I/O (Input/Output) avsnittet innehåller många visninsskärmar som presenterar konfiguration och status för in- och utgångar för DSE8xxx modulen och DSE2130, DSE2131, DSE2133, DSE2152, DSE2157 och DSE2548.

#### **DIGITAL INPUTS**

Denna skärm visar status för varje digital ingångar på DSE8xxx modulen. Skärmen visar konfigurationsbeskrivningen och aktiva och öppnen/stängd status av de digitala ingångarna.

| Digital Inputs |        |       |                |        |       |
|----------------|--------|-------|----------------|--------|-------|
| lp Description | Active | State | lp Description | Active | State |
| A              | •      | -0-0- | G              |        | -0~0- |
| В              | •      | -0-0- | н              |        | -0~0- |
| С              | •      | -0-0- |                |        | -0~0- |
| D              |        | -0-0- | L              |        | -0~0- |
|                |        | -0-0- | К              |        | -0~0- |
|                |        | -0-0- |                |        |       |
|                |        |       |                |        |       |
|                |        |       |                |        |       |
|                |        |       |                |        |       |
|                |        |       |                |        |       |
|                |        |       |                |        |       |

#### **DIGITAL OUTPUTS**

Denna skärm visar status för varje digital utgång på DSE8xxx modulen. Skärmen visar konfigurationsbeskrivningen och aktiva och öppnen/stängd status av de digitala utgångarna.

| Dig | ital Outp | uts         |        |       |  |
|-----|-----------|-------------|--------|-------|--|
|     | Output    | Description | Active | State |  |
|     | А         |             | •      | -0~0- |  |
|     | в         |             | •      | -0-0- |  |
|     | С         |             | •      | -0~0- |  |
|     | D         |             | •      | -0-0- |  |
|     | Е         |             | •      | -0-0- |  |
|     |           |             |        | -0~0- |  |
|     | G         |             |        | -0-0- |  |
|     | Н         |             |        | -0~0- |  |
|     |           |             |        | -0~0- |  |
|     | J         |             |        | -0-0- |  |
|     |           |             |        |       |  |

#### STATUS

En valfri driftsättnings skärmen är tillgänglig via ett alternativ i editorn. 0

När den är aktiverad, trycker du på piltangenterna **o** för att växla mellan de två sidorna.

#### Exempel på en DSE8x10 eller DSE8x20

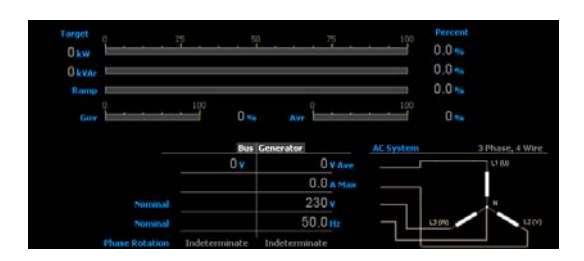

## Exempel på en 8x60

| 0.0 <b>•••</b>   | 125<br>Act     | s Mode 0 kVAr   | 0.0  | Sets on B<br>1/32 | us/Lo                | ad   |
|------------------|----------------|-----------------|------|-------------------|----------------------|------|
| 0.0 - interested | ter tar        | get to the top  | .0.0 | 1.0               |                      | 0    |
| Ramp             |                |                 |      | 0000              | 10<br>19<br>20<br>21 | 0000 |
|                  | Mains          | The             |      | 70                | 23                   | 9.0  |
| Average          | 0 v            | 0 v             |      | 50                | 24                   | ē    |
| Phase Rotation   | Indeterminate  | Indeterminate   |      | 10 0              | 26                   |      |
| AF Furtheres     | 3 Phase 4 Wire | 3 Phase 4 Wire  |      | 12 0              | 28                   |      |
|                  |                | or mayes a marc |      | 10 10             |                      |      |
| AL System        | 0              | 0               |      | 14 @              | 30                   | 0    |

# 8. SNABBSTARTGUIDE

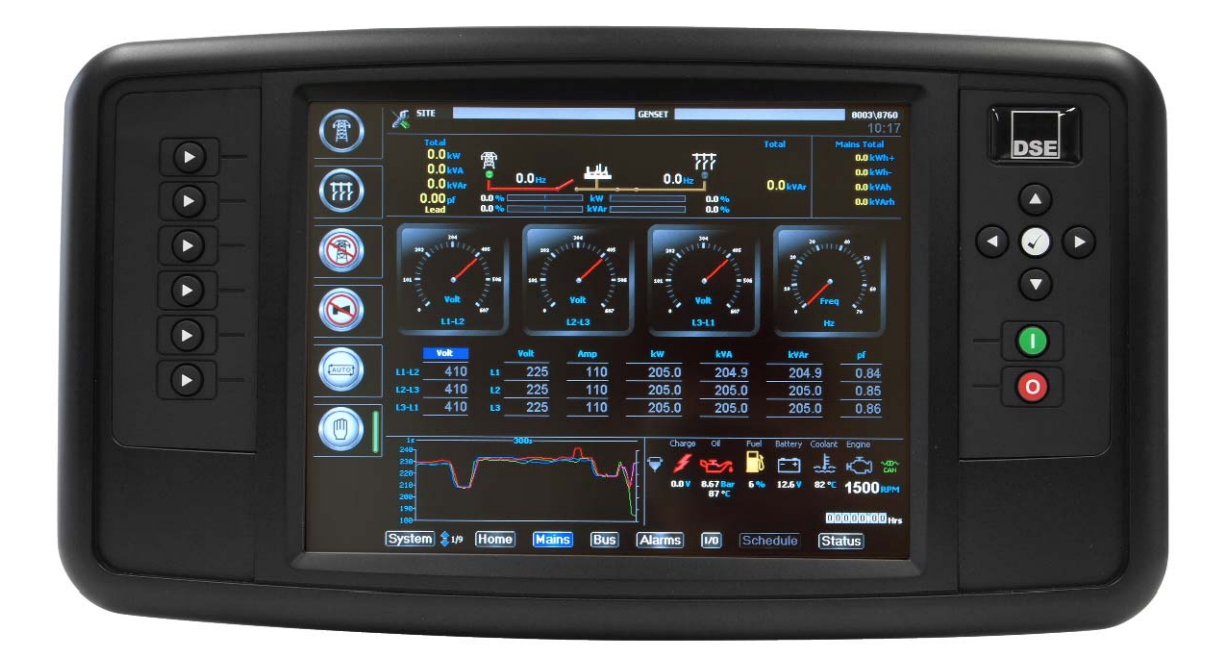

#### **VÄLJ GENERATOR**

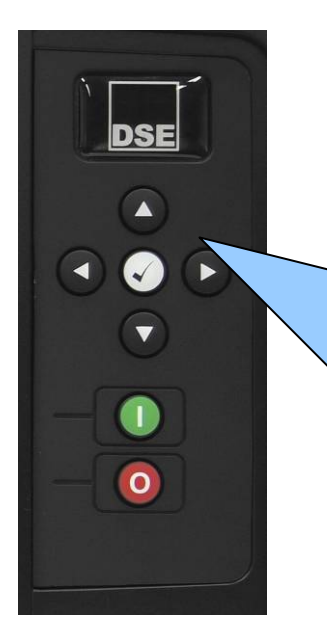

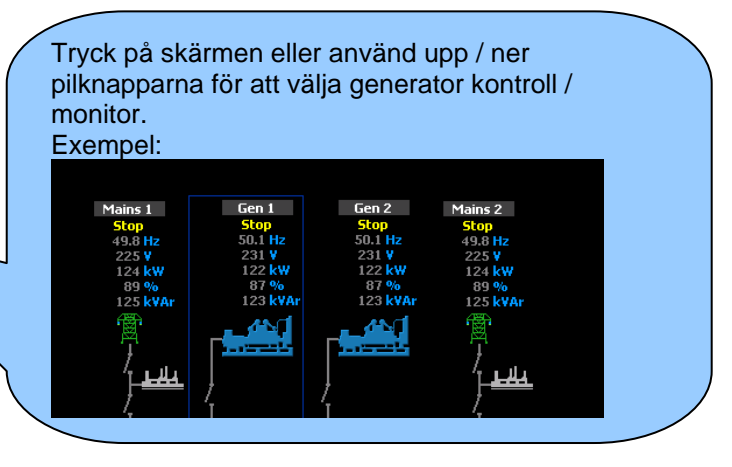

#### **STARTA GENERATORN**

Välj önskad generator som ovan

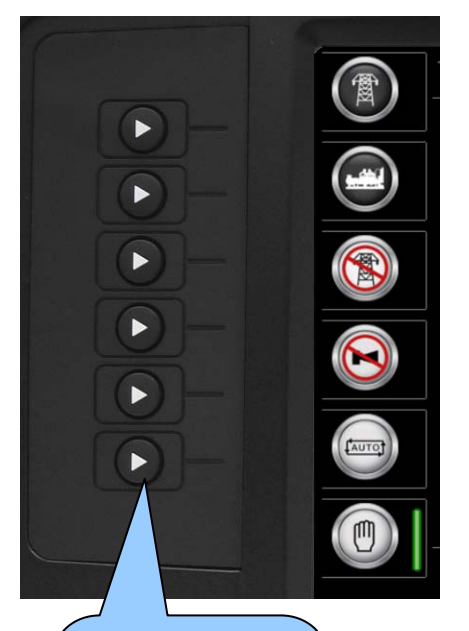

Välj först vilket läge som skall vara aktivt, för att starta motorn manuellt välj manuellt läge

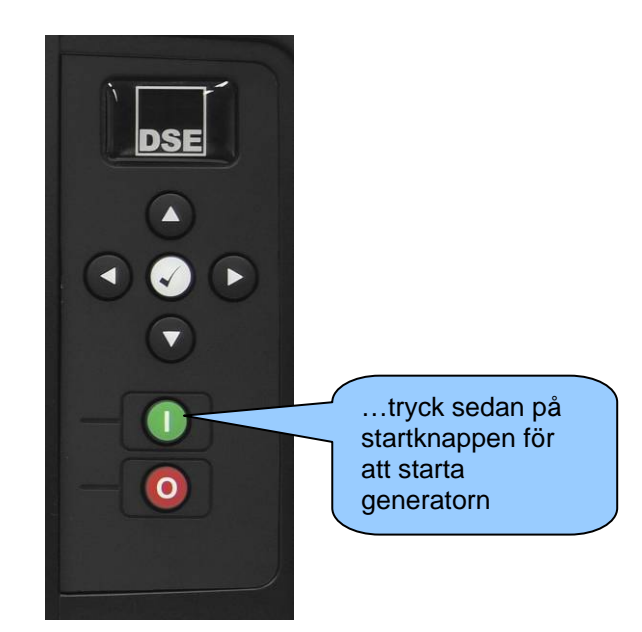

## STANNA GENERATORN

Välj önskad generator

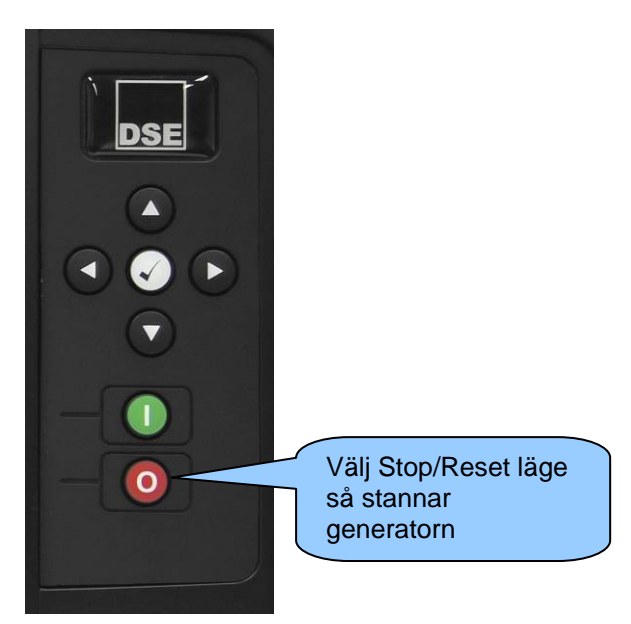

När ett larm blir aktivt, kommer alarmet att ljuda och en markör visas bredvid mute-knappen.

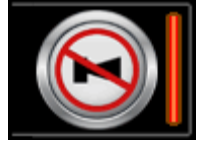

Ljudalarmet tystas genom att trycka på *Alarm Mute / Lamp Test* knappen. En larm popup-ruta kommer att visas och den är färgkodade för att ange nivån på larmet. För att rensa larm popup rutan, tryck på

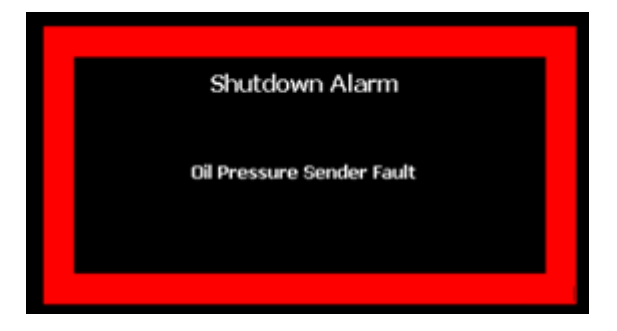

| Larm Nivå       | Färg/Text       |
|-----------------|-----------------|
| Warning         | Warning         |
| Electrical Trip | Electrical Trip |
| Shutdown        | Shutdown        |
| ECU Code        | Engine          |

# 9. FRONTPANEL KONFIGURATION

Detta konfigurations läge så kan operatören ändra inställningar i modulen.

Använd modulens navigeringsknappar för att bläddra i menyn och göra förändringar av parametrarna:

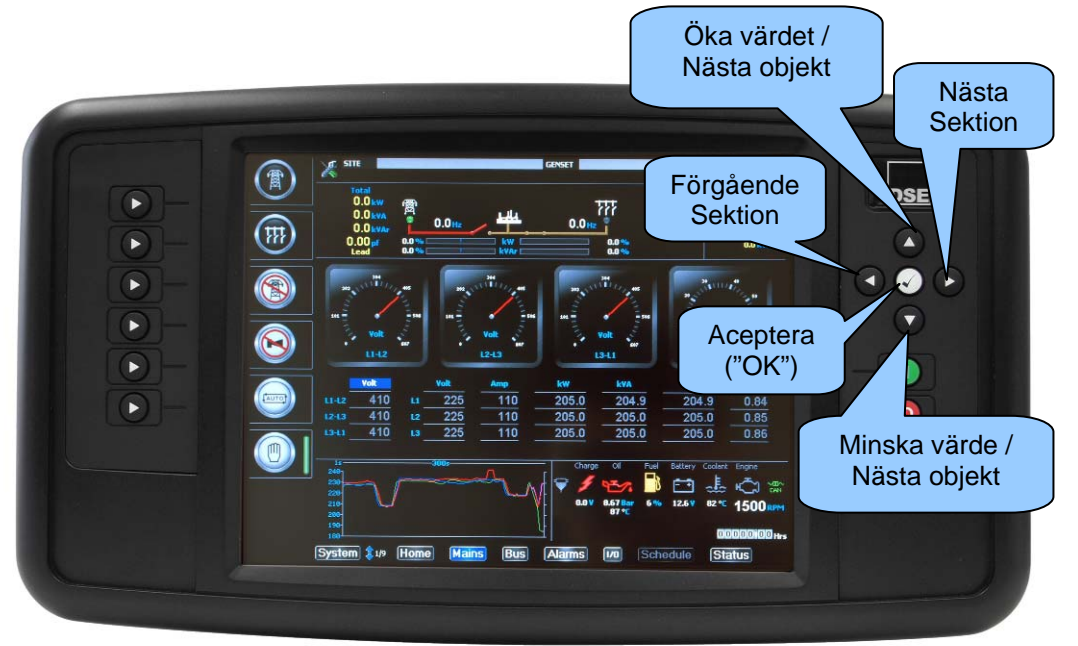

För att få tillgång till editorn se till att ingen modul är markerad i systemsidan, tryck och håll inne

OK knappen

Editorn ser ut som nedan, vänster sidan visar menyn för de inställnigar som kan ändras och höger sidan visar valda/alternativa inställningar

| Generator           | Pressure    |
|---------------------|-------------|
| Running             | kPa         |
| Generator Options   | PSI         |
| Generator Voltage   | Bar         |
| Generator Frequency |             |
| Display             | Temperature |
| Units               |             |
| Display             | °C          |
| Alarms              |             |
| Communications      | ¥olume      |
| Port                | Litre       |
| Advanced            | Gal[US]     |
| Outputs             | Gal[UK]     |
| Output A            |             |
| Output B            |             |
|                     |             |
|                     |             |

Tryck på **piltangenterna o** för att välja det avsnitt som du vill visa / förändra.

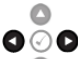

Tryck på **piltangenterna** för att välja vilken parameter att visa / förändra inom den valda sektionen.

Om du vill redigera parametern tryck på **OK** oknappen för att komma till redigeringsläget. Parametern börjar blinka för att indikera att du redigerar värdet.

0

Tryck på **piltangenterna o** för att ändra parametern till önskat värde.

Tryck på **OK O** knappen för att spara värdet. Parametern upphör att blinka för att indikera att det

har sparats.

Tryck och håll inne **OK** knappen för att avsluta editorn.

| _ |
|---|
| Э |
|   |
|   |
|   |
|   |
|   |
|   |
|   |
|   |
|   |
|   |
|   |
|   |
|   |
|   |
|   |
|   |
|   |
|   |
|   |
|   |
|   |
|   |
|   |
|   |
|   |
|   |
|   |
|   |
|   |
|   |
|   |
|   |
|   |
|   |
|   |
|   |
|   |
|   |
|   |
|   |
|   |
|   |
|   |

| Section       |               | Parameter          | Selection                  |
|---------------|---------------|--------------------|----------------------------|
| Communication | Host IP Setup | Host Port          |                            |
|               |               | DHCP Enable        | Enable/Disable             |
|               |               | Host IP            |                            |
|               |               | Subnet Mask        |                            |
|               |               | Gateway IP         |                            |
|               |               | DNS IP             |                            |
|               | Advanced      | Inactivity Timeout | Seconds                    |
|               |               | Packet Timeout     | Milliseconds               |
|               |               | Multiset Control   | Enable/Disable             |
|               |               | MAC Address        |                            |
|               | Sounder       | Multiset Sounder   | Enable/Disable             |
| Outputs       | Output A      | Output Source      | Communications Link Lost   |
|               |               |                    | Emergency Stop             |
|               |               |                    | Common Warning             |
|               |               |                    | Common Shutdown            |
|               |               |                    | Common Electrical Trip     |
|               |               |                    | Common Alarm               |
|               |               |                    | Combined Maintenance Alarm |
|               |               |                    | Audible Alarm              |
|               |               |                    | Not Used                   |
|               | Output B      | Output Source      | Communications Link Lost   |
|               |               |                    | Emergency Stop             |
|               |               |                    | Common Warning             |
|               |               |                    | Common Shutdown            |
|               |               |                    | Common Electrical Trip     |
|               |               |                    | Common Alarm               |
|               |               |                    | Combined Maintenance Alarm |
|               |               |                    | Audible Alarm              |
|               |               |                    | Not Used                   |
|               | Output C      | Output Source      | Communications Link Lost   |
|               |               |                    | Emergency Stop             |
|               |               |                    | Common Warning             |
|               |               |                    | Common Shutdown            |
|               |               |                    | Common Electrical Trip     |
|               |               |                    | Common Alarm               |
|               |               |                    | Combined Maintenance Alarm |
|               |               |                    | Audible Alarm              |
|               |               |                    | Not Used                   |
|               | Output D      | Output Source      | Communications Link Lost   |
|               |               |                    | Emergency Stop             |
|               |               |                    | Common Warning             |
|               |               |                    | Common Shutdown            |
|               |               |                    | Common Electrical Trip     |
|               |               |                    | Common Alarm               |
|               |               |                    | Combined Maintenance Alarm |
|               |               |                    | Audible Alarm              |
|               |               |                    | Not Used                   |

| Section          | Parameter   | Selection                |
|------------------|-------------|--------------------------|
| Time             | Module Time | HH:MM:SS                 |
|                  | Module Date | MM/DD/YYYY or DD/MM/YYYY |
| Firmware Upgrade | Version     |                          |
| Layout Update    | Files       | Available Files          |